# MANUAL DO USUÁRIO

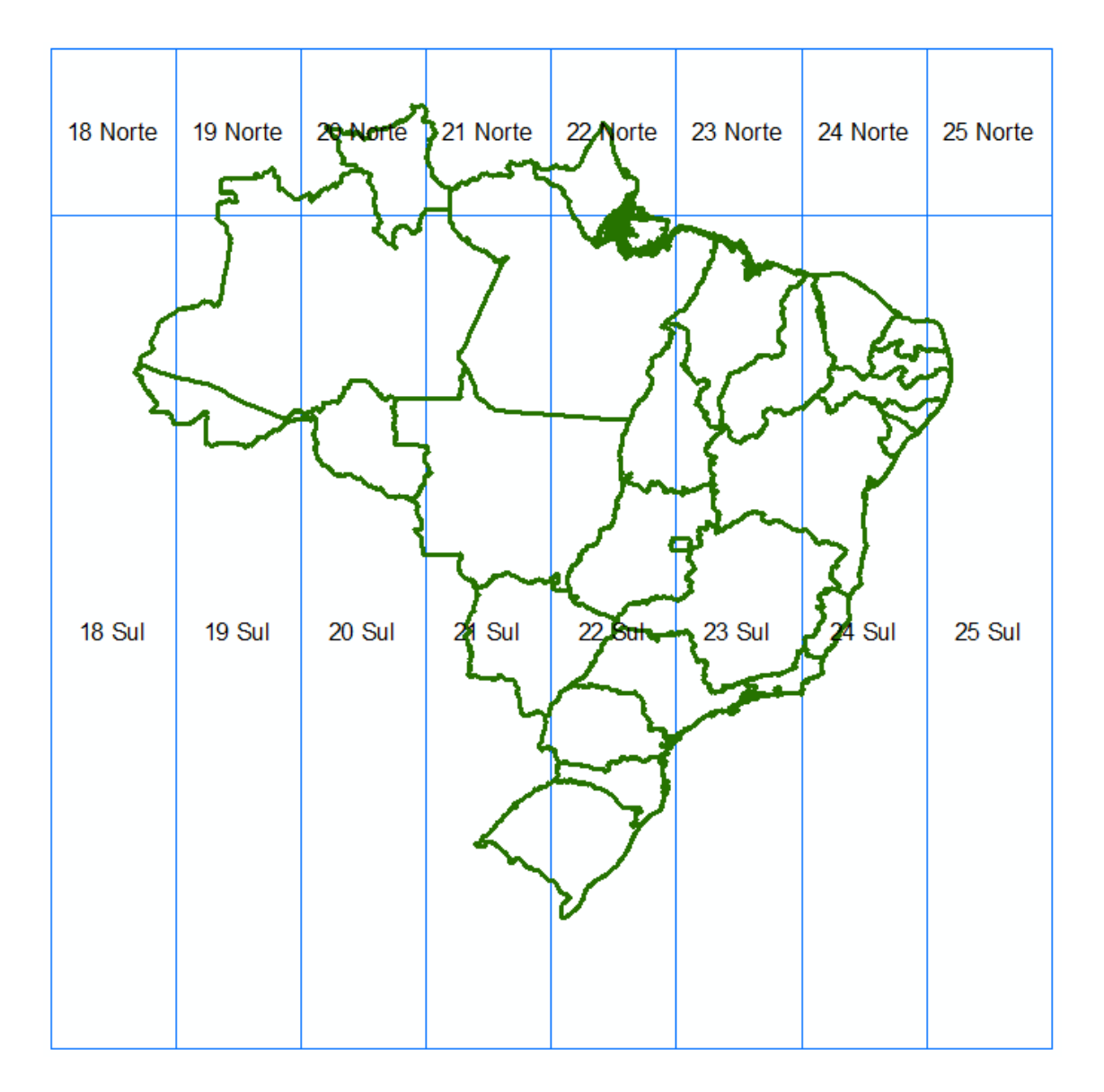

# UFC11

# SUMÁRIO

| 1.   | INTRODUÇÃO                                      | 1  |
|------|-------------------------------------------------|----|
| 2.   | TUTORIAL GERAL                                  | 2  |
| 2.1. | Plug-in UFC 11                                  | 5  |
| 2.2. | Ponto                                           | 7  |
| 2.3. | Topodata                                        | 14 |
| 2.4. | Drenagem                                        | 16 |
| 2.5. | Bacia                                           | 24 |
| 2.6. | Nova Bacia                                      | 26 |
| APÊ  | ÈNDICE A – COMANDO ADD BASEMAP DO ARCGIS        | 28 |
| APÊ  | ÈNDICE B - COVERTER DE .SHP PARA O FORMATO .DWG | 30 |
| APÊ  | ÈNDICE C -TUTORIAL PARA O HEC-HMS               | 32 |

## LISTA DE FIGURAS

| Figura 1 – Abrir sistema UFC 112                                       |
|------------------------------------------------------------------------|
| Figura 2 – Configuração do UFC 11 no ArcMAP3                           |
| Figura 3 – Janela do ArcMap – Habilitar extensões3                     |
| Figura 4 – Ativação do Arc Toolbox no Arcmap4                          |
| Figura 5 – Ícones do sistema UFC 11 na janela do Arcmap4               |
| Figura 6 – Destaque dos ícones do sistema UFC 115                      |
| Figura 7 – Comando "00 Limpar" do sistema UFC 115                      |
| Figura 8 – Janela do comando "00 Limpar"6                              |
| Figura 9 – Execução do comando "00 Limpar"6                            |
| Figura 10 – Janela do comando "00 Limpar"7                             |
| Figura 11 – Comando "01 Ponto" do sistema UFC 118                      |
| Figura 12 – Janela para inserção dos dados de entrada do comando "01   |
| Ponto"                                                                 |
| Figura 13 – Exemplo mapa do Brasil com divisão das zonas geográficas9  |
| Figura 14 – Seleção do sistema de coordenadas10                        |
| Figura 15 - Seleção do sistema de coordenadas - UTM10                  |
| Figura 16 - Seleção do sistema de coordenadas – Southern Hemisphere10  |
| Figura 17 - Seleção do sistema de coordenadas WGS 84 Zone 24S11        |
| Figura 18 – Janela comando "01 Ponto" com dados de entrada inseridos11 |
| Figura 19 – Adição do ponto criado (.shp) no ArcMap12                  |
| Figura 20 – Janela para a seleção do ponto criado no ArcMap12          |
| Figura 21 – Exemplo – Ponto inserido no ArcMap13                       |
| Figura 22 – Comando "02 Topodata" do sistema UFC 1114                  |
| Figura 23 – Janela do comando "02 Topodata"15                          |
| Figura 28 – Comando "03 Drenagem" do sistema UFC 1117                  |
| Figura 29 – Janela do comando "03 Drenagem"17                          |
| Figura 30 – Rede de drenagem gerada pelo comando "03 Drenagem"18       |
| Figura 31 – Comando para a seleção de figura no ArcMap19               |

Figura 32 – Seleção de ponto da rede de drenagem no ArcMap. ..... Erro! Indicador não definido.

| Figura 33 – Exportação de ponto selecionado para o diretório do sistema |     |
|-------------------------------------------------------------------------|-----|
| UFC 11                                                                  | 21  |
| Figura 34 – Janela para escolha de diretório no sistema UFC 11          | 22  |
| Figura 35 – Denominação e armazenamento do ponto no diretório do siste  | ema |
| UFC 11                                                                  | 22  |
| Figura 36 – Janela para finalizar o processo de exportação de dados     | 23  |
| Figura 37 – Janela de exportação de dado armazenado para o ArcMap       | 23  |
| Figura 38 – Comando de limpar seleção de figuras do ArcMap              | 23  |
| Figura 39 – Comando "04 Bacia" do sistema UFC 11                        | 24  |
| Figura 40 – Janela do comando "04 Bacia"                                | 25  |
| Figura 41 – Resultado do comando "04 Bacia" no ArcMap                   | 26  |
| Figura 42 – Comando "05 Nova Bacia" do sistema UFC 11                   | 27  |
| Figura 24 – Adição de imagem no Arcmap                                  | 28  |
| Figura 25 – Comando Add Masemap do ArcMap                               | 28  |
| Figura 26 – Janela para seleção do arquivo de imagem                    | 29  |
| Figura 27 – Exemplo – Imagem adicionada no ArcMap                       | 29  |

#### 1. INTRODUÇÃO

Diante da necessidade cada vez maior de softwares e tecnologias avançadas, que visem melhores resultados dos projetos e dos planejamentos de empreendimentos, além de uma velocidade mais significativa na realização dos processos com obtenção de uma precisão segura, implementou-se o plug-in, chamado de "*UFC11*" na plataforma do ArcGIS. O ArcGIS, consiste em um Sistema de Informação Geográfica (Geographic Information System - GIS) usado para criação e utilização de mapas, compilação de dados geográficos, análise de informações mapeadas e gestão de informações geográficas em bancos de dados. Portanto, pode ser usado para diversos fins, tais como projetos topográficos, cadastro e projetos hidrológicos.

A realização de um estudo sobre a construção de uma barragem ou ponte, por exemplo, a depender da grandeza da obra, pode ser bastante demorado, mesmo quando se utiliza recursos computacionais de última geração. Nesse contexto, o uso do *UFC11* pode proporcionar, além das vantagens citadas anteriormente, o fácil manuseio e interação com o usuário, otimizando ainda mais o processo desejado. Essa implementação, possui etapas sequenciais, com funções de fácil operação. Ao finalizar todo o estudo, arquivos serão gerados na pasta a qual será aberta o plug-in. Dentro dessa pasta chamada de "*UFC11*" haverá alguns arquivos com suas determinadas funcionalidades.

- Dados: Responsável pelo armazenamento dos dados que serão usados pelo plug-in UFC11;
- Extras: Pasta de armazenamento de imagens ou arquivos adicionais;
- Raster: Local onde serão armazenados os arquivos raster baixados e/ou temporários;
- Saída: Pasta que disponibilizará os arquivos finais;
- Shape: Pasta que serão armazenados os arquivos shape temporários;
- Topodata: Pasta que conterá os arquivos *.zip* baixados do servidor Topodata do Instituto Nacional de Pesquisas Espaciais - INPE;
- UFC11.mxd: Arquivo ArcMap, a qual inicializará o Plug-in;

• UFC11.tbx: Arquivo que será armazenado no ArcToolbox.

A seguir, será explanado todas as etapas com suas respectivas finalidades, a fim de melhorar o entendimento e importância do Plug-in *UFC11*.

#### 2. TUTORIAL GERAL

1<sup>o</sup> - Na pasta "UFC11", contida no seguinte caminho "C:\UFC\UFC11", clica-se no arquivo UFC11.mxd;

| 🔥 🛛 🛃 🚽 🗸 🗍 UFC11                                                                                        |                 |                    |                        |          |  |  |
|----------------------------------------------------------------------------------------------------|-----------------|--------------------|------------------------|----------|--|--|
| Arquivo Início Compartilhar Exibir                                                                       |                 |                    |                        |          |  |  |
| $\leftarrow$ $\rightarrow$ $\checkmark$ $\uparrow$ $\square$ > Este Computador > OS (C:) > UFC > UFC11 > |                 |                    |                        |          |  |  |
| 📌 Acesso rápido                                                                                          | Nome            | Data de modificaç  | Тіро                   | Tamanho  |  |  |
| 🗖 Área de Trabalho 🖈                                                                                     | n Dados         | 8/18/2017 12:48 PM | Pasta de arquivos      |          |  |  |
|                                                                                                    | - Extras        | 8/18/2017 12:18 PM | Pasta de arquivos      |          |  |  |
| Uownloads 🖈                                                                                              | 🔁 Baixar.py     | 5/8/2017 10:09 PM  | Python File            | 2 KB     |  |  |
| 🚆 Documentos 🛛 🖈                                                                                         | 🔁 EAP.py        | 5/9/2017 11:58 PM  | Python File            | 2 KB     |  |  |
| 📰 Imagens 🛛 🖈                                                                                            | 🔁 NovoAP.py     | 6/30/2017 10:48 AM | Python File            | 6 KB     |  |  |
| manualUFC11                                                                                              | 浸 NovoTopo.py   | 6/29/2017 11:23 PM | Python File            | 6 KB     |  |  |
| manualUFC11                                                                                              | 🔁 Ponto.py      | 7/4/2017 1:56 PM   | Python File            | 3 KB     |  |  |
| Pto 176                                                                                                  | 🔁 RAP.py        | 8/4/2017 2:52 PM   | Python File            | 4 KB     |  |  |
| UEC11                                                                                                    | 🔁 TalvegueAP.py | 6/30/2017 9:31 AM  | Python File            | 8 KB     |  |  |
| _ oren                                                                                                   | 🔁 TalvegueTD.py | 7/25/2017 5:17 PM  | Python File            | 9 KB     |  |  |
| OneDrive                                                                                                 | 🔁 UAP.py        | 5/10/2017 12:46 AM | Python File            | 4 KB     |  |  |
| Esta Commutador                                                                                          | 💽 UFC11.mxd     | 7/24/2017 6:10 PM  | ArcGIS ArcMap Document | 506 KB   |  |  |
|                                                                                                    | 🕃 UFC11.rar     | 7/24/2017 6:10 PM  | Arquivo do WinRAR      | 31 KB    |  |  |
| S A360 Drive                                                                                             | 😂 UFC11.tbx     | 8/9/2017 10:45 AM  | ArcGIS Toolbox         | 8,547 KB |  |  |
| 📃 Àrea de Trabalho                                                                                       | 🛃 Uniao.py      | 5/8/2017 10:16 PM  | Python File            | 3 KB     |  |  |
| Documentos                                                                                               |                 |                    |                        |          |  |  |
| 🕂 Downloads                                                                                              |                 |                    |                        |          |  |  |
| 📰 Imagens                                                                                                |                 |                    |                        |          |  |  |
| Músicas                                                                                                  |                 |                    |                        |          |  |  |
| Vídeos                                                                                                   |                 |                    |                        |          |  |  |
| . OS (C:)                                                                                                |                 |                    |                        |          |  |  |
| 2                                                                                                    |                 |                    |                        |          |  |  |
| 💣 Rede                                                                                                   |                 |                    |                        |          |  |  |
|                                                                                                    |                 |                    |                        |          |  |  |

Figura 1 – Abrir sistema UFC 11.

2º - Na janela do ArcMap, clica-se em "*customize*", posteriormente em extensions;

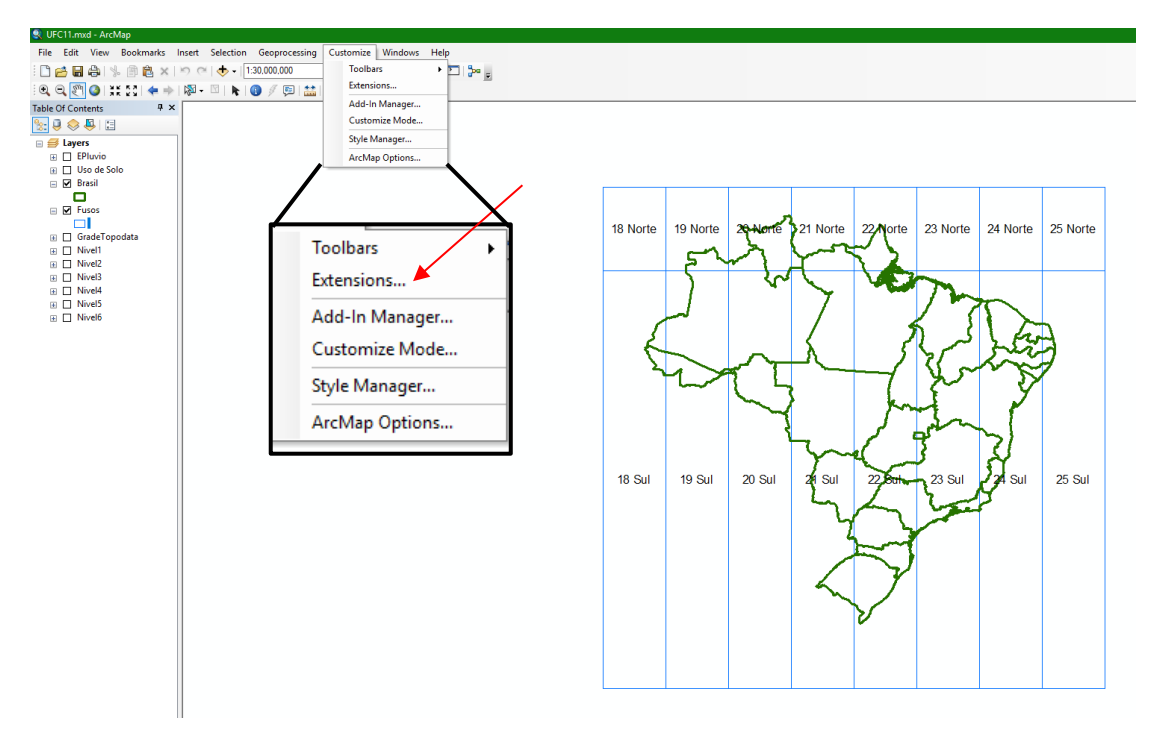

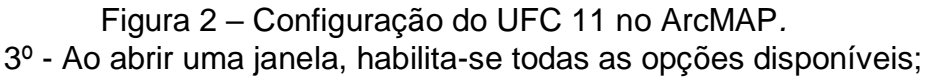

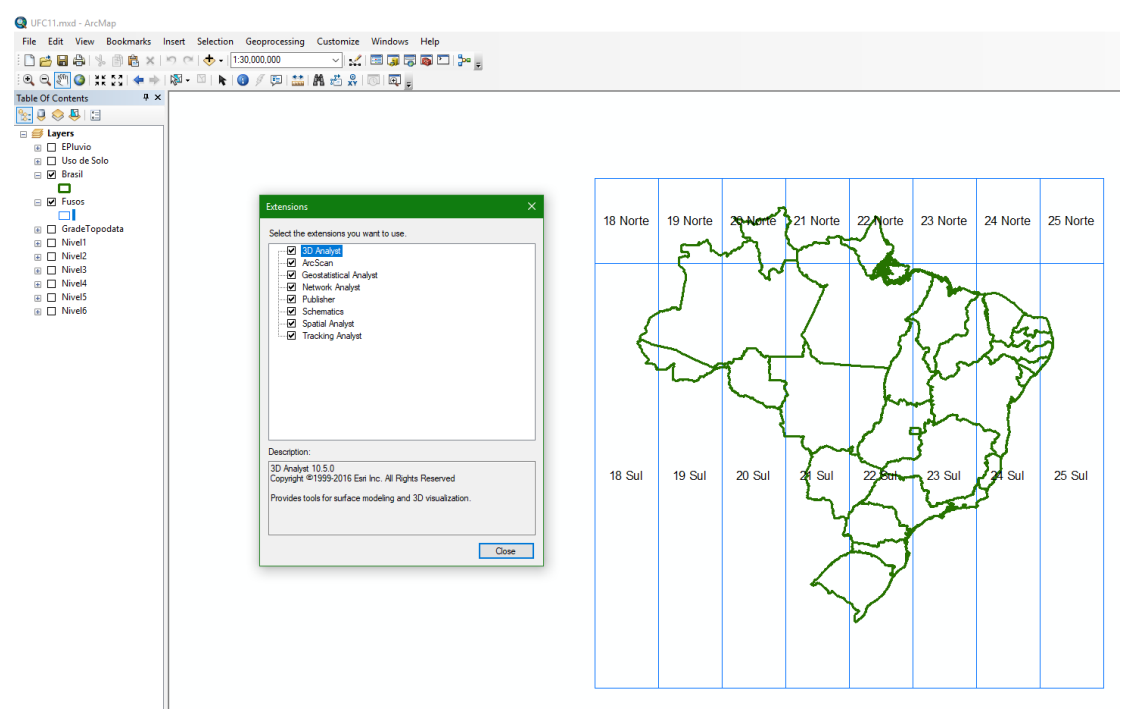

Figura 3 – Janela do ArcMap – Habilitar extensões.

4º - Na aba superior do ArcMap, clica-se em geoprocessing, em seguida clica-se em ArcToolbox;

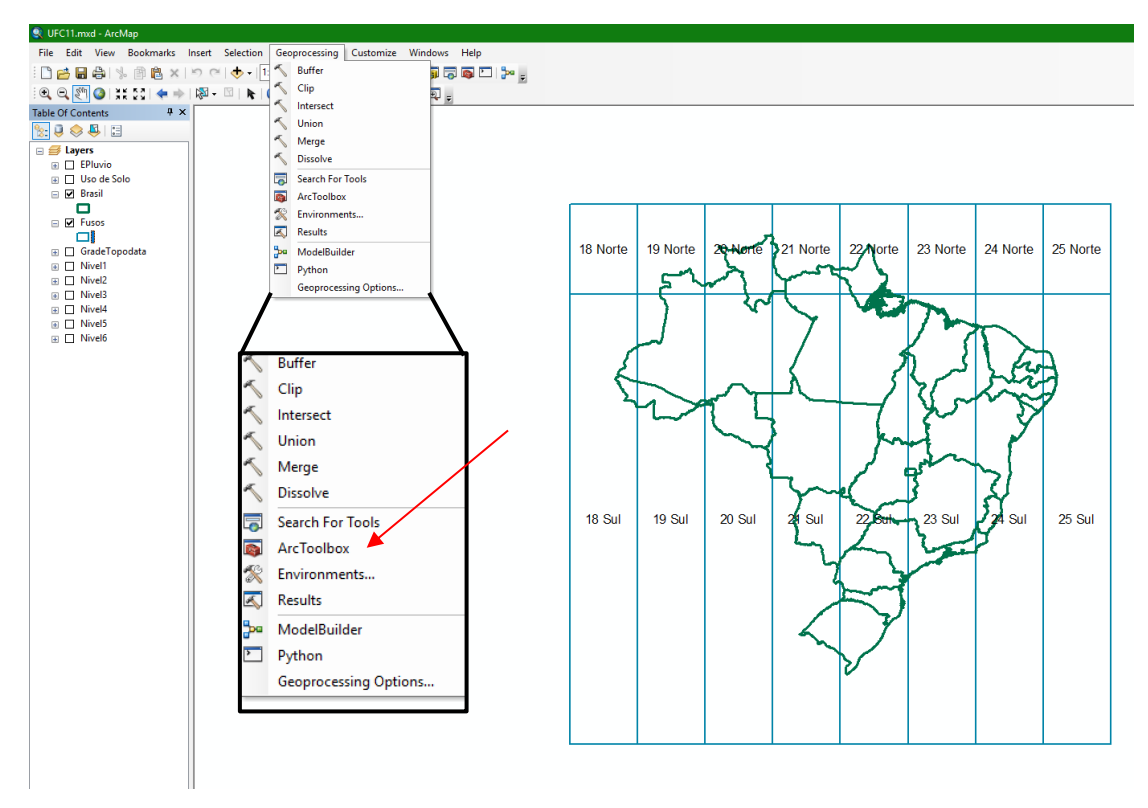

Figura 4 – Ativação do Arc Toolbox no Arcmap.

5º - Surgirá na tela uma janela de ferramentas onde se realiza o

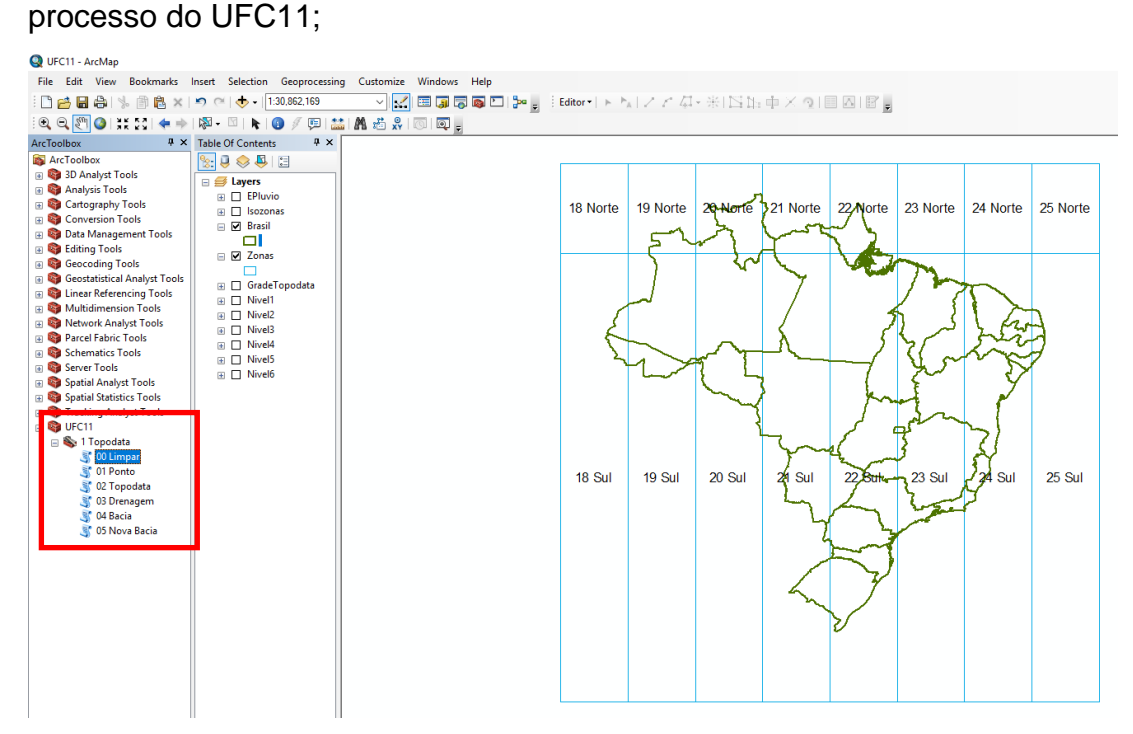

Figura 5 – Ícones do sistema UFC 11 na janela do Arcmap.

Fazendo um zoom no quadro vermelho temos o seguinte grupo de ferramentas no UFC11:

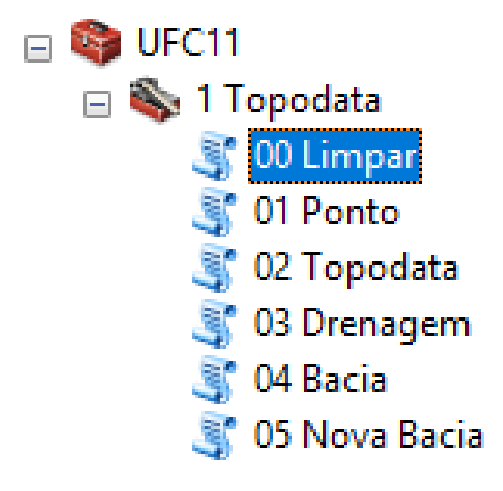

Figura 6 – Destaque dos ícones do sistema UFC 11.

#### 2.1. Plug-in UFC 11

A seguir apresenta-se os comandos do plug-in UFC11 no ArcGIS em sua versão 10.2.2. Mostram-se também as janelas do aplicativo e os resultados dos comandos.

O primeiro comando "**00 Limpar**", não possui parâmetros a serem ingressados pelo usuário. O resultado do uso do comando é a limpeza dos arquivos gerados em trabalhos anteriores, não tendo uma janela de resultados específicos na tela do ArcGIS. **Observação importante: uma vez realizada a limpeza desses arquivos eles não podem ser recuperados.** 

Para usar o comando tem que fazer duplo clique no comando "00 Limpar" do grupo de ferramentas UFC11 - Topodata.

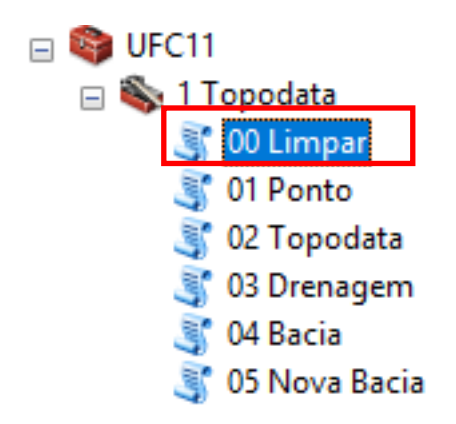

Figura 7 – Comando "00 Limpar" do sistema UFC 11.

Logo será visível a seguinte janela:

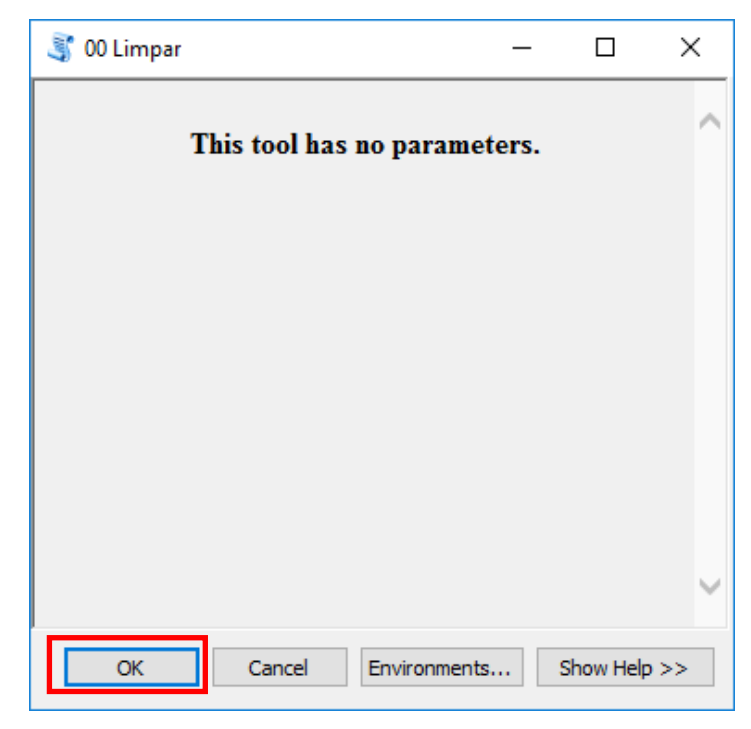

Figura 8 - Janela do comando "00 Limpar".

Clica-se em OK.

Na Figura abaixo, é possível ver que, além da janela que será aberta (sinalizada com a seta na cor vermelho), irá aparecer outra janela (sinalizada com a seta na cor azul). Ao fechar tal janela implicará no encerramento e posterior mensagem de "FALHA" - *Failed to execute (LimparTD)* - janela sinalizada com seta na cor vermelho.

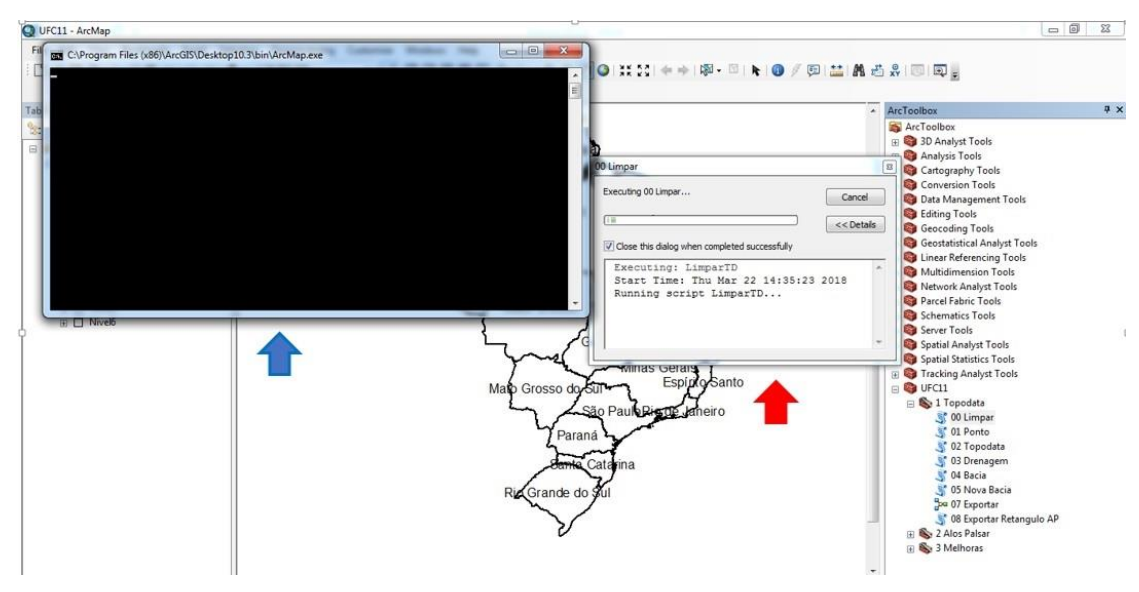

Figura 9 - Execução do comando "00 Limpar".

Ainda na janela sinalizada com a seta na cor vermelho, é necessário marcar o campo destacado em retângulo vermelho (vide Figura abaixo). Pois, tal procedimento se faz necessário para que ela não retorne a aparecer ao final do processo.

| 00 Limpar                                                                                                    | E Contra de Contra de Contra de Contra de Contra de Contra de Contra de Contra de Contra de Contra de Contra de |
|----------------------------------------------------------------------------------------------------|----------------------------------------------------------------------------------------------------|
| Completed                                                                                                    | Close                                                                                                    |
|                                                                                                    | << Details                                                                                                    |
|                                                                                                    |                                                                                                    |
| Close this dialog when completed successfully                                                                                                    |                                                                                                    |
| Close this dialog when completed successfully<br>Executing: LimparTD<br>Start Time: Fri Jan 12 14:03:20 2018                                                         | ^                                                                                                    |
| Close this dialog when completed successfully     Executing: LimparTD     Start Time: Fri Jan 12 14:03:20 2018     Running script LimparTD                           | ^                                                                                                    |
| Close this dialog when completed successfully<br>Executing: LimparTD<br>Start Time: Fri Jan 12 14:03:20 2018<br>Running script LimparTD<br>Completed script LimparTD | ^                                                                                                    |

Figura 10 – Janela do comando "00 Limpar".

Em seguida, clique em Close.

#### 2.2. Ponto

A seguir o comando "**01 Ponto**", diferentemente do comando anterior, possui parâmetros a ser ingressados pelo usuário. O usuário deve digitar as coordenadas Norte e Leste do ponto de estudo. Adicionalmente, deve escolher a zona geográfica do mesmo. A zona deve ter projeção WGS 84. Vale Salientar, que é **obrigatório** inserir os dados das coordenadas do ponto desejado.

Para ingresar as coordenadas, não é necessário o uso de casas decimais, pela razão que o ponto não representa o eixo do rio, o qual será determinado depois do análise da topografia. Se o usuário não escolhe a zona geográfica, pelo *default* é considerada a zona 24S correspondente ao Estado do Ceará. O resultado desse comando é a criação de um arquivo do tipo shapefile (extensão .shp) contendo o ponto de análise com as coordenadas inseridas pelo usuário. O ponto tem o sistema WGS 84 em coordenadas geográficas.

No comando "01 Ponto" fazer duplo click.

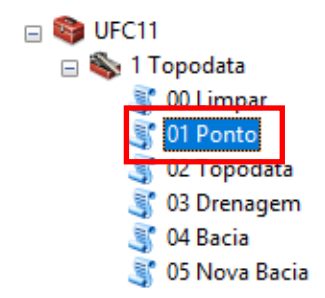

Figura 11 – Comando "01 Ponto" do sistema UFC 11.

Logo será visível a seguinte janela. Preencher os dados das coordenadas Leste e Norte. Depois fazer click no quadro em vermelho.

| 💐 01 Ponto             | _ |             | × |
|------------------------|---|-------------|---|
| Zona                   |   |             |   |
| WGS_1984_UTM_Zone_24S  |   | <b>F</b>    |   |
| Leste                  |   | 552123      |   |
| Norte                  |   |             |   |
|                        |   | 9553599     |   |
|                        |   |             |   |
|                        |   |             |   |
|                        |   |             |   |
|                        |   |             |   |
|                        |   |             |   |
|                        |   |             | × |
| OK Cancel Environments |   | Show Help > | > |

Figura 12 – Janela para inserção dos dados de entrada do comando "01 Ponto".

Em seguida será mostrada a seguinte janela. O usuário deverá procurar a projeção correta para o ponto de análise. No Brasil geralmente é usado o sistema WGS 84 segundo as seguintes zonas geográficas. O usuário tem que fazer click na cruz.

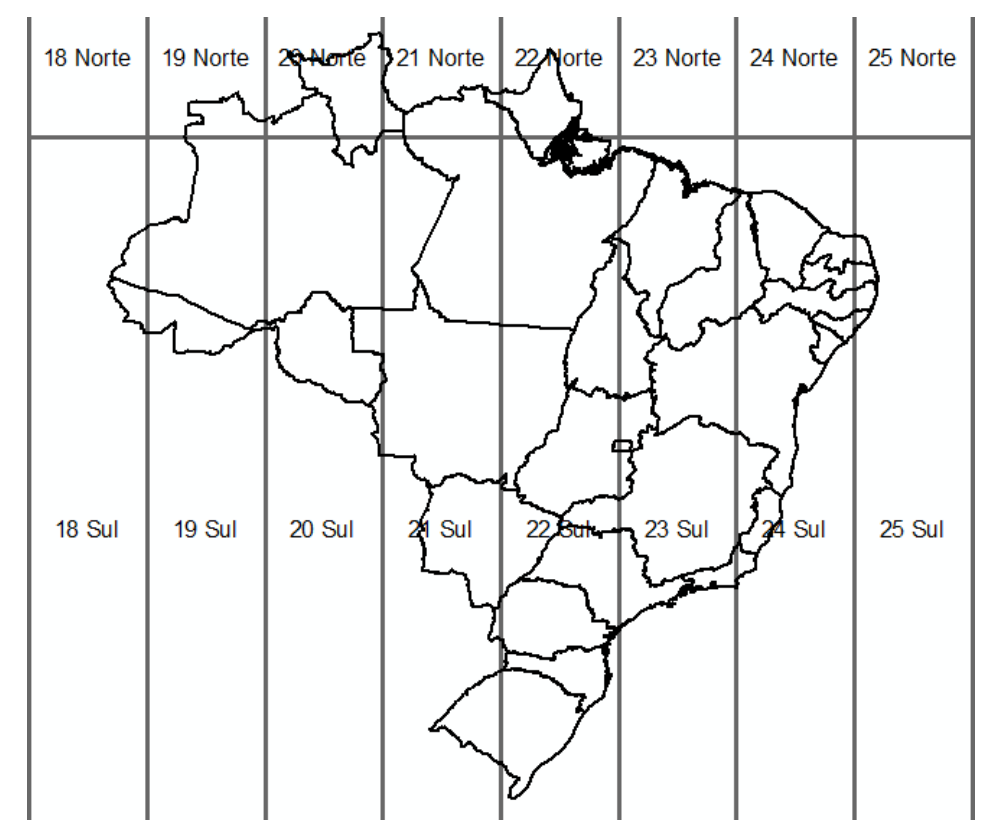

Figura 13 – Exemplo mapa do Brasil com divisão das zonas geográficas.

Escolher "Projected Coordinate Systems".

| Spatial Reference Properties                                                                                                    | ×      |
|----------------------------------------------------------------------------------------------------|--------|
| XY Coordinate System Z Coordinate System                                                                                                    |        |
| Type here to search 🗸 🍳 🔊   🌚 🛪 🛠                                                                                                    |        |
| Favorites                                                                                                    | ^      |
| Projected Coordinate Systems     Projected Coordinate Systems     Projected Coordinate Systems     Projected Coordinate Systems     Projected Coordinate Systems     Projected Coordinate Systems |        |
| <ul> <li></li></ul>                                                                                                    |        |
| E County Systems                                                                                                    |        |
|                                                                                                    |        |
| 🕀 🧰 Polar                                                                                                    |        |
| Current coordinate system:                                                                                                    |        |
| <unknown></unknown>                                                                                                    | ~      |
|                                                                                                    |        |
|                                                                                                    |        |
|                                                                                                    |        |
|                                                                                                    |        |
|                                                                                                    |        |
|                                                                                                    | ~      |
|                                                                                                    |        |
|                                                                                                    |        |
|                                                                                                    |        |
| OK Ca                                                                                                    | ncelar |

Figura 14 – Seleção do sistema de coordenadas.

Procurar e expandir UTM.

| patial Reference Properties              | >        |
|------------------------------------------|----------|
| XY Coordinate System Z Coordinate System |          |
| Type here to search → 🍳 🔬   🌐 🕶 🛠        |          |
| 🗄 🚞 State Plane                          | ^        |
| E State Systems                          |          |
|                                          |          |
| I Annea                                  |          |
| BLM (US Feet)                            |          |
| 🗉 🛅 Europe                               |          |
| 🗄 🚞 Indonesia                            |          |
| 🖽 🧮 Malaysia                             | ~        |
| Current coordinate system:               |          |
|                                          | A        |
|                                          |          |
|                                          |          |
|                                          |          |
|                                          |          |
|                                          |          |
|                                          |          |
|                                          | $\sim$   |
|                                          |          |
|                                          |          |
|                                          |          |
|                                          |          |
| OK                                       | Cancelar |

Figura 15 - Seleção do sistema de coordenadas - UTM.

Procurar o correspondente hemisfério.

| Spatial Reference Properties             | ×        |
|------------------------------------------|----------|
| XY Coordinate System Z Coordinate System |          |
| 🍸 🗸   Type here to search 🗸 🍳 🔊   🚳 🛪 🔆  |          |
| 🗄 🧰 North America                        | ^        |
| 🗄 🧰 Oceans                               |          |
| 🗄 🧮 South America                        |          |
| ₩                                        |          |
| 🗉 🗾 WGS 1984                             |          |
| Northern Hemisphere                      |          |
| Will WGS 1984 LITM Zone 1S               |          |
| WGS 1984 UTM Zone 2S                     |          |
| MIGC 1004 HTM 7000 2C                    | ~        |
| Current coordinate system:               |          |
| <unknown></unknown>                      | ~        |
|                                          |          |
|                                          |          |
|                                          |          |
|                                          |          |
|                                          |          |
|                                          |          |
|                                          | ~        |
|                                          |          |
|                                          |          |
|                                          |          |
|                                          |          |
|                                          |          |
| OK C                                     | Cancelar |

Figura 16 - Seleção do sistema de coordenadas – Southern Hemisphere.

Procurar a correspondente zona geográfica. Selecionar e depois fazer click em OK.

| patial Reference Properties                           |          |
|-------------------------------------------------------|----------|
| XY Coordinate System Z Coordinate System              |          |
|                                                       |          |
| 🍸 🕶 🛛 Type here to search 🛛 🗸 🍳 🔊 🖉 🖛 🦻               | 4        |
| @ WGS 1984 UTM Zone 175                               | •        |
| WGS 1984 UTM Zone 18S                                 |          |
| WGS 1904 UTM Zone 105                                 |          |
| WGS 1994 UTM Zone 20S                                 |          |
| WGS 1964 UTM Zone 215                                 |          |
| WGS 1964 UTM Zone 215                                 |          |
| WGS 1964 UTM Zone 225                                 |          |
|                                                       |          |
| WGS 1984 UTM Zone 245                                 |          |
| WGS 1984 UTM Zone 255                                 | ~        |
| Current coordinate system:                            |          |
| WCS_1094_LITM_Zong_24S                                |          |
| WGS_1964_0114_2018_245<br>WKID: 32724 Authority: EPSG |          |
|                                                       |          |
| Projection: Transverse_Mercator                       |          |
| false_easting: 500000.0                               |          |
| central meridian: -39.0                               |          |
| scale_factor: 0.9996                                  |          |
| latitude_of_origin: 0.0                               |          |
| Linear Unit: Meter (1.0)                              |          |
|                                                       | *        |
|                                                       |          |
|                                                       |          |
|                                                       |          |
|                                                       |          |
| ОК                                                    | Cancelar |
| - OK                                                  | Cancela  |

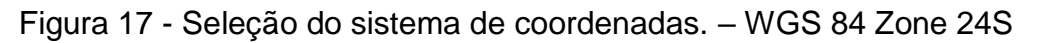

| 鸀 01 Ponto            | _  |        | ×        |
|-----------------------|----|--------|----------|
| Zona                  |    |        | ^        |
| WGS_1984_UTM_Zone_24S |    |        | <b>~</b> |
| Leste                 |    |        |          |
|                       |    | 552    | 123      |
| Norte                 |    |        |          |
|                       |    | 9553   | 599      |
|                       |    |        |          |
|                       |    |        |          |
|                       |    |        |          |
|                       |    |        |          |
|                       |    |        |          |
|                       |    |        |          |
|                       |    |        |          |
|                       |    |        | Ť        |
| OK Cancel Environmen  | ts | Show H | elp >>   |

Voltará a janela anterior. Fazer click em OK.

Figura 18 – Janela comando "01 Ponto" com dados de entrada inseridos.

O resultado será um arquivo de ponto no formato shapefile, denominado automaticamente de PAnalise.shp, que será salvo na pasta "Dados", no UFC 11 (C:\UFC\UFC 11\Dados).

Deve-se notar que, ao terminar o processo acima descrito, o ponto estará configurado. Contudo, esse ponto não é mostrado no mapa. Para que seja mostrado é necessário adicionar essa informação ao mapa. Para tal, deve-se acessar o ícone "Add Data", conforme a figura abaixo.

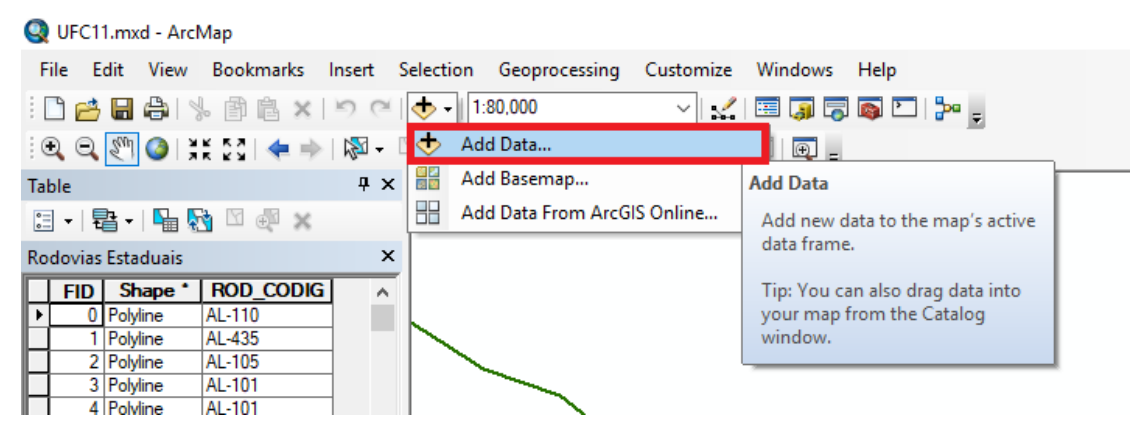

Figura 19 – Adição do ponto criado (.shp) no ArcMap.

Ao selecionar o ícone descrito acima, será aberta uma janela para a inserção do dado desejado. O ponto configurado na etapa "**01 Ponto**" é representado pelo arquivo "PAnalise.shp" que está presente no diretório "C:\UFC\UFC11\Dados".

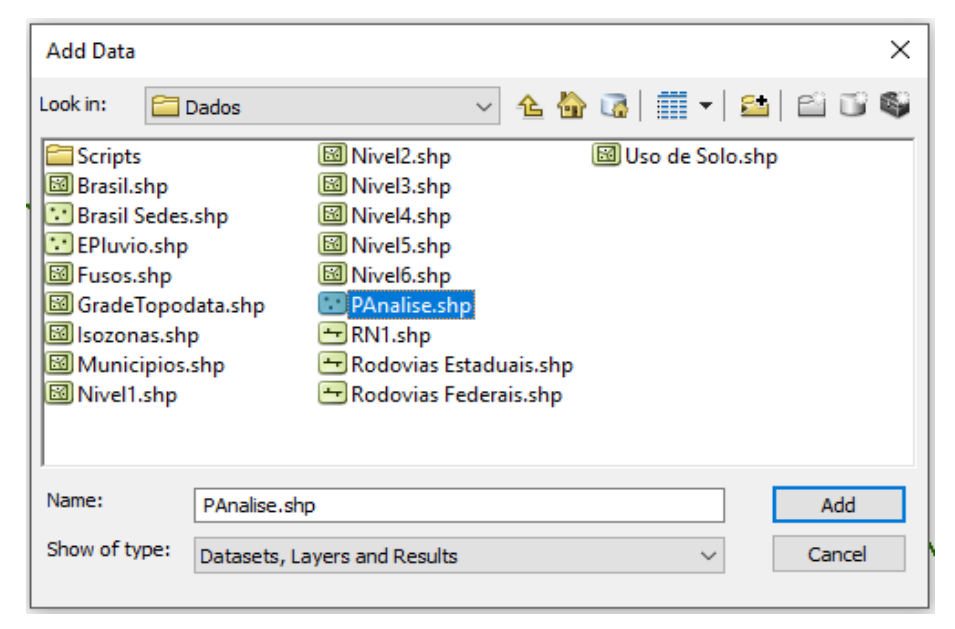

Figura 20 – Janela para a seleção do ponto criado no ArcMap.

Feitas os passos descritos anteriormente, o ponto será mostrado no mapa. A título de exemplo, é mostrada na figura a seguir um ponto configurado.

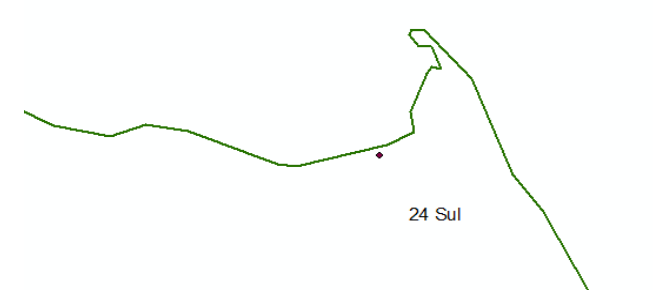

Figura 21 – Exemplo – Ponto inserido no ArcMap.

Mudar o tamanho e a cor do ponto:

| Table Of Contents                  |   |                    |
|------------------------------------|---|--------------------|
| 🗽 📮 😞 🖳 🗄                          |   |                    |
| 🖃 🍠 Brasil                         | - |                    |
| PAnalise                           |   |                    |
| •                                  |   |                    |
| 🕀 🗖 EPluvio                        |   |                    |
| Brasil Sedes                       |   | Clicar duas vezes  |
| •                                  |   | com o botão        |
| 🗄 🔲 Brasil Municipios              |   | com o botao        |
| 🕀 🗹 Brasil Estados                 |   | esquerdo para      |
| 🗄 🗹 Zonas                          |   | modificar as       |
| 🕀 🗌 GradeTopodata                  |   | modifiedi dis      |
|                                    |   | propriedades do    |
| INivel2                            |   | ponto (tamanho e   |
| INivel3                            | ŀ | pointo (tamainio e |
| INivel4                            |   | cor                |
|                                    | ŀ |                    |
|                                    |   |                    |
|                                    |   |                    |
| Oso de Solo     Redevias Estaduais |   |                    |
| Rodovias Estaduais                 |   |                    |
|                                    |   |                    |
| •                                  |   |                    |
| □ 🔽 Rios2D                         |   |                    |
|                                    |   |                    |
| PAnalise                           |   |                    |
| •                                  |   |                    |
|                                    |   |                    |

A figura seguinte mostra o comando "**02 Topodata**", o qual tem parâmetros para ser ingressados pelo usuário, o qual tem que fazer a escolha do nível de Ottobacias e a escolha do arquivo shapefile que contém o ponto de análise, sendo ambos opcionais, já que o ponto de análise e pelo default o ponto gerado no anterior comando 01 Ponto. Se o usuário não indicar o valor do nível da Ottobacia, pelo valor *default* será o nível 4.

O resultado desse comando é o download das cartas topográficas necessárias do servidor do INPE, a união, a projeção do arquivo com a Projeção WGS 84 e o corte segundo o polígono da Ottobacia correspondente escolhido pelo usuário, o qual é salvo na pasta Raster.

#### 2.3. Topodata

Fazer duplo click no comando "02 Topodata":

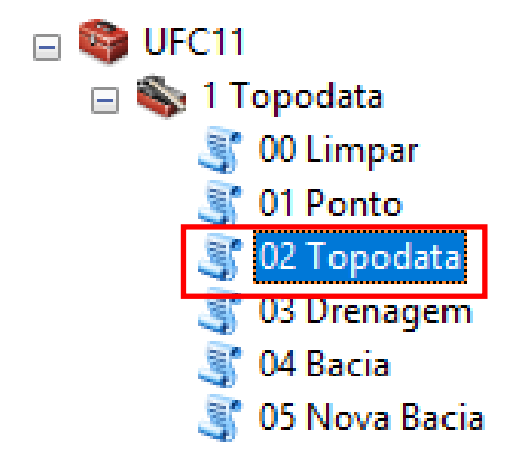

Figura 22 – Comando "02 Topodata" do sistema UFC 11. Preencher com o nível da Ottobacia (somente o número). Logo fazer click em OK.

| 🥞 02 Topodata                    | _            |        | ×      |
|----------------------------------|--------------|--------|--------|
| Camada das Ottobacias (optional) |              |        | _ ^    |
| Ponto de Analise (optional)      |              |        | ß      |
| <u> </u>                         |              |        |        |
|                                  |              |        |        |
|                                  |              |        |        |
|                                  |              |        |        |
|                                  |              |        |        |
| OK Cancel                        | Environmente | Show H |        |
| Cancer                           | Environments | SHOW H | cih >> |

Figura 23 – Janela do comando "02 Topodata".

| Bacias Maiores e maior tempo de processamento                                                              |  |
|----------------------------------------------------------------------------------------------------|--|
| <ul> <li>Nivel1</li> <li>Nivel2</li> <li>Nivel3</li> <li>Nivel4</li> <li>Nivel5</li> <li>Nivel6</li> </ul> |  |
| Bacias Menores e menor tempo de                                                                            |  |
| processamento                                                                                              |  |

Nível 1: Bacias muito grandes internacionais: Exemplos: Bacias do Prata e bacia do Amazonas: **Recomenda-se usar computador de** alta performance.

Nível 2: Grandes Bacias internacionais ou interestaduais: Exemplos:
Bacias do Paraná, São Francisco, Tocantins e Paraguai.
Recomenda-se usar computador de alta performance.

**Nível 3**: Grandes Bacias estaduais ou interestaduais. Exemplos: Bacia do Jaguaribe-CE, Bacia do rio Poti-PI. **DEFAULT**  **Nível 4**: Bacias médias exclusivamente estaduais. Exemplos: Bacia do rio Ceará-CE.

**Nível 5**: Bacias pequenas. Exemplo: bacias de macrodrenagem de rodovias (bueiros e pontes).

Nível 6: Bacias muito pequenas.

Uma observação importante: o uso do comando "**00 Limpar**" não deleta os arquivos gerados pelo comando "**02 Topodata**", isto é, não deleta os arquivos baixados do servidor do INPE. Portanto, pode-se alterar o ponto de análise (configurado pelo comando "**01 Ponto**") sem necessariamente haver uma nova execução do comando "02 Topodata", desde que o novo ponto ainda esteja presente no local representado pelas imagens obtidas pelo comando "**02 Topodata**".

No caso o tempo de processamento para bacias grandes é excessivo, o procedimento tem-se que realizar gradativamente, iniciando com o nível 6 até conseguir o nível desejado. Lembrando que o tempo de descarga dos dados dependem diretamente da disponibilidade do servidor do TOPODATA, já que o usuário tem que ter conexão na internet.

#### 2.4. Drenagem

A figura a seguir apresenta o comando "**03 Drenagem**". Neste comando, é opcional a inserção de um outro DEM (Modelo Digital de Elevação), uma vez que, o DEM é resultado do comando anterior.

Se o usuário tem outro DEM poderá inseri-lo neste comando somente se a projeção do arquivo for WGS 84.

Desta forma, deve-se fazer duplo click no comando "03 Drenagem".

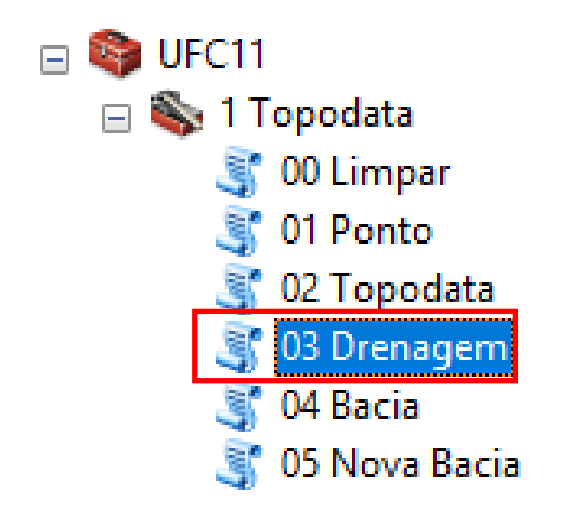

Figura 24 – Comando "03 Drenagem" do sistema UFC 11.

Na janela seguinte fazer o click em OK.

| 💐 03 Drenagem     |        |              | — |         | >        | < |
|-------------------|--------|--------------|---|---------|----------|---|
| Raster (optional) |        |              |   |         | <u>1</u> | ^ |
|                   |        |              |   |         |          | < |
| OK                | Cancel | Environments |   | Show He | elp >>   |   |

Figura 25 – Janela do comando "03 Drenagem"

A seguir, a figura mostra o resultado do comando "**03 Drenagem**", tendo como resposta, o ponto de análise em vermelho, a rede de drenagem e os pontos dos vértices na janela do ArcGIS. O usuário deve IDENTIFICAR o ponto da rede de drenagem que melhor represente o ponto de estudo, e assim continuar com o seguinte comando.

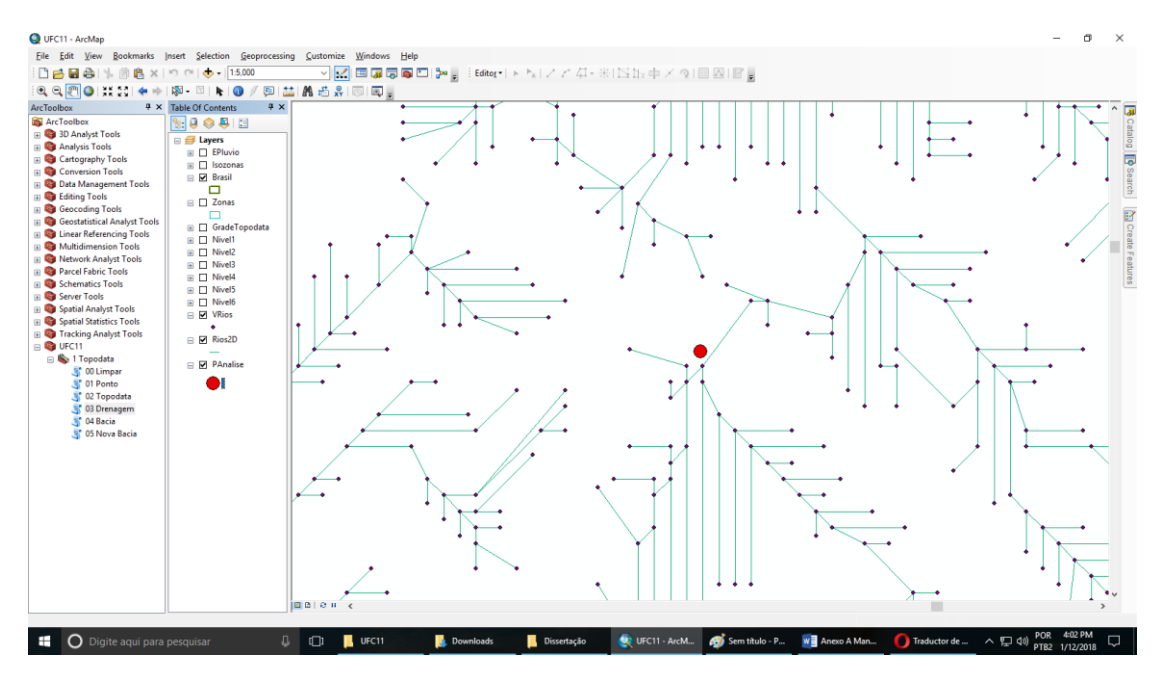

Figura 26 – Rede de drenagem gerada pelo comando "03 Drenagem".

Para tanto deve-se escolher e salvar o ponto que representa o eixo do rio (ponto de estudo) de acordo com o seguinte procedimento.

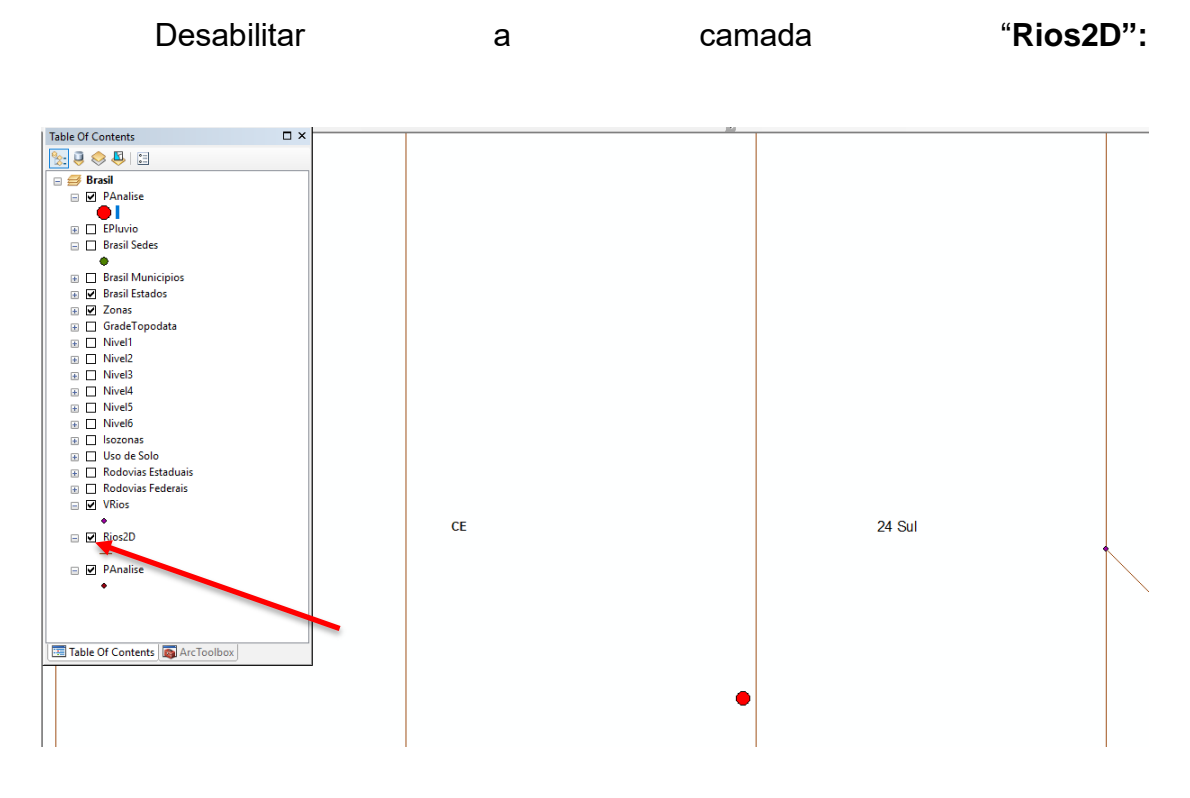

|                              | _ |
|------------------------------|---|
| Table Of Contents            |   |
| 🗽 🤤 🧇 🖳 🖾                    |   |
| n 🚝 Bracil                   |   |
| PAnalise                     |   |
|                              |   |
| EPluvio                      |   |
| Brasil Sedes                 |   |
| •                            |   |
| Brasil Municipios            |   |
| Brasil Estados               |   |
| Zonas                        |   |
| 🗉 🔲 GradeTopodata            |   |
| Nivel1                       |   |
| Nivel2                       |   |
| Nivel3                       |   |
| Nivel4                       |   |
| Nivel5                       |   |
| I Nivel6                     |   |
| Isozonas                     |   |
| 🗄 🔲 Uso de Solo              |   |
| Rodovias Estaduais           |   |
| Rodovias Federais            |   |
| VRios                        |   |
| •                            |   |
| E LI Kios2D                  |   |
|                              |   |
| PAnalise                     |   |
| •                            |   |
|                              |   |
|                              |   |
| Table Of Captonts            |   |
| Table Of Contents ArcToolbox |   |
|                              |   |
|                              |   |
|                              |   |

Primeiramente deve-se ativar a ferramenta de seleção de elementos

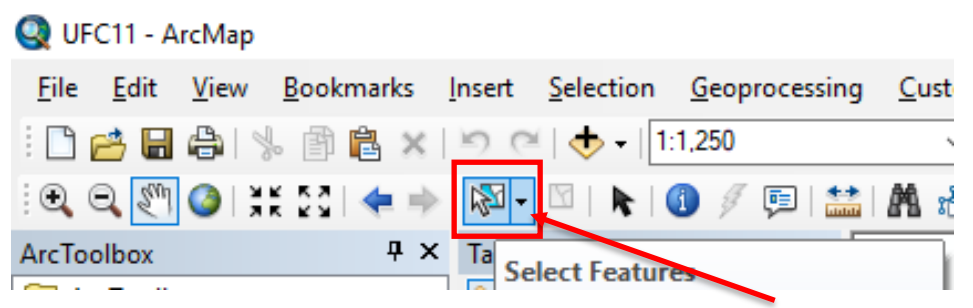

Figura 27 – Comando para a seleção de figura no ArcMap.

Em seguida você deve abrir um retângulo em torno do ponto na

```
drenagem
```

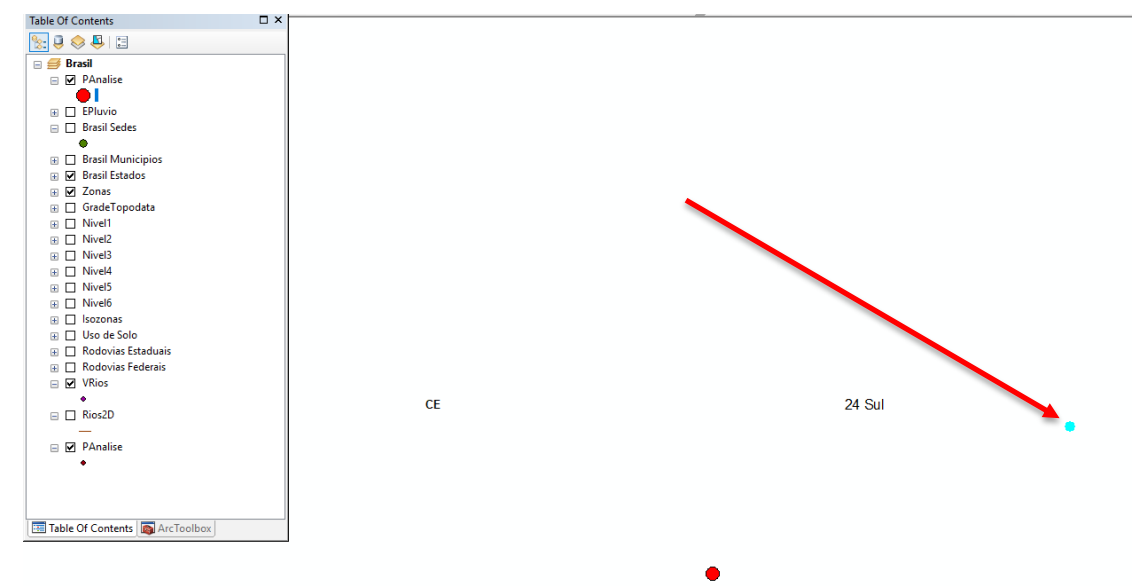

Figura 28 – Seleção de ponto da rede de drenagem no ArcMap.

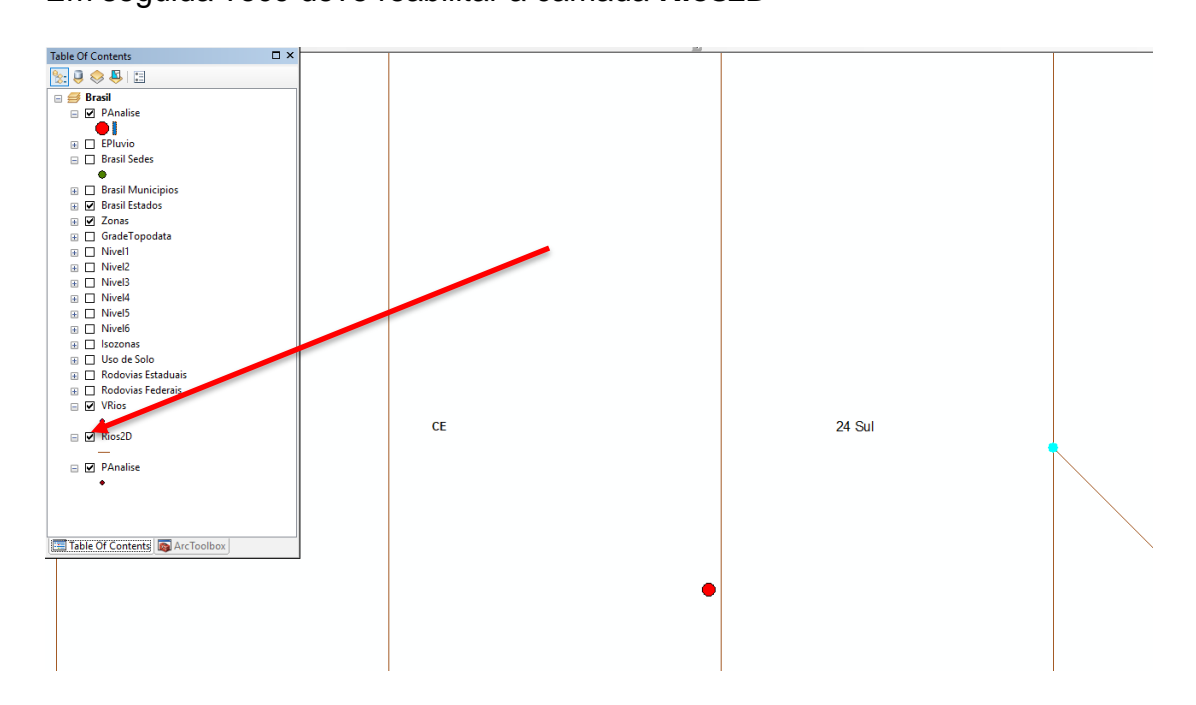

Em seguida você deve reabilitar a camada Rios2D

Depois de selecionar o ponto que melhor representa o eixo do rio (azul), clicar com o botão direito na camada "VRios", depois fazer click em "Data" e finalmente duplo click em "Export Data", segundo a janela seguinte.

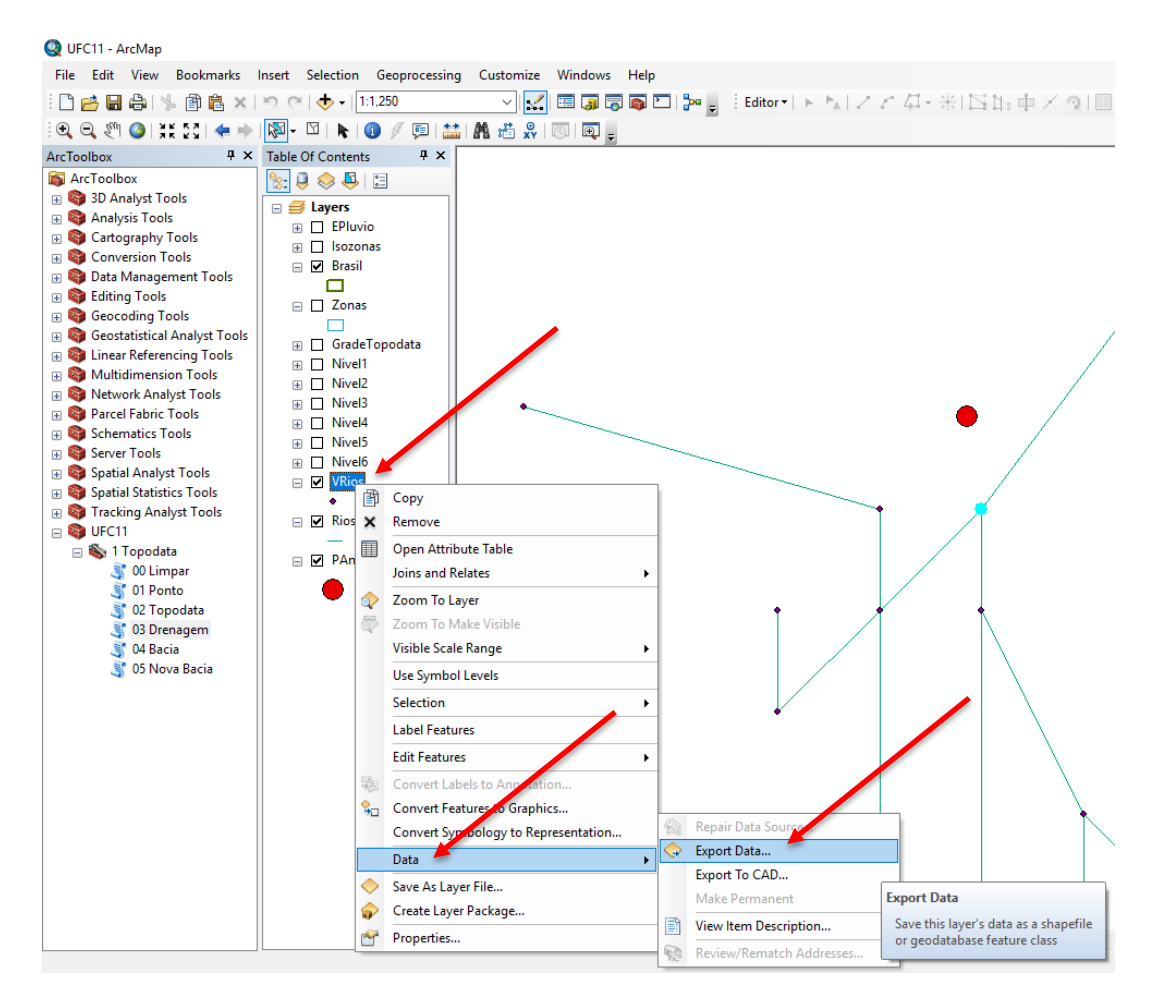

Figura 29 – Exportação de ponto selecionado para o diretório do sistema UFC 11.

Na próxima janela, deve-se procurar e acessar a pasta "Shape" localizada no diretório "C:\UFC\UFC11".

| Saving Data                                                                            |                   | ×               |
|----------------------------------------------------------------------------------------|-------------------|-----------------|
| Look in: 📴 (                                                                           | C:\UFC\UFC11      | 📰 🗸   🖴   🖴 🧊 🚳 |
| Dados<br>Extras<br>Manual<br>Otros<br>Raster<br>RasterAP<br>Saida<br>Shape<br>Topodata | 🖻 PtosEx0.xls     |                 |
| Name:                                                                                  | Export_Output.shp | Save            |
| Save as type:                                                                          | Shapefile         | ∨ Cancel        |

Figura 30 – Janela para escolha de diretório no sistema UFC 11.

Na pasta "Shape", será necessário salvar o arquivo com o nome "Exutorio.shp". Este nome será usado no próximo comando, desta forma, não será necessária a procura do ponto. Usando esse nome, no seguinte comando, não tem que fazer a procura do ponto.

| Saving Data   |                        | Х |
|---------------|------------------------|---|
| Look in: 🛅    | Shape                  | 6 |
| Rios2D.shp    |                        |   |
| Name:         | Export_Output.shp Save |   |
| Save as type: | Shapefile V Cancel     |   |

Figura 31 – Denominação e armazenamento do ponto no diretório do sistema UFC 11.

Na janela seguinte fazer click em OK.

| Export:              | Selected features                                                                                    |
|----------------------|----------------------------------------------------------------------------------------------------|
| Use the sa           | me coordinate system as:                                                                             |
| this lay             | er's source data                                                                                     |
| O the dat            | a frame                                                                                              |
| O the fea<br>(only a | ture dataset you export the data into<br>pplies if you export to a feature dataset in a geodatabase) |
| Output fea           | ature dass:                                                                                          |
| C:\UFC\              | UFC11\Shape\Exutorio.shp                                                                             |
|                      |                                                                                                    |
|                      |                                                                                                    |
|                      |                                                                                                    |
|                      |                                                                                                    |

Figura 32 – Janela para finalizar o processo de exportação de dados.

Na janela seguinte fazer click em SIM.

| ArcMap |                                                             | $\times$ |
|--------|-------------------------------------------------------------|----------|
|        | Do you want to add the exported data to the map as a layer? |          |
|        | Sim Não                                                     |          |

Figura 33 – Janela de exportação de dado armazenado para o ArcMap.

Depois tem que desativar o ponto selecionado. Segundo a janela seguinte.

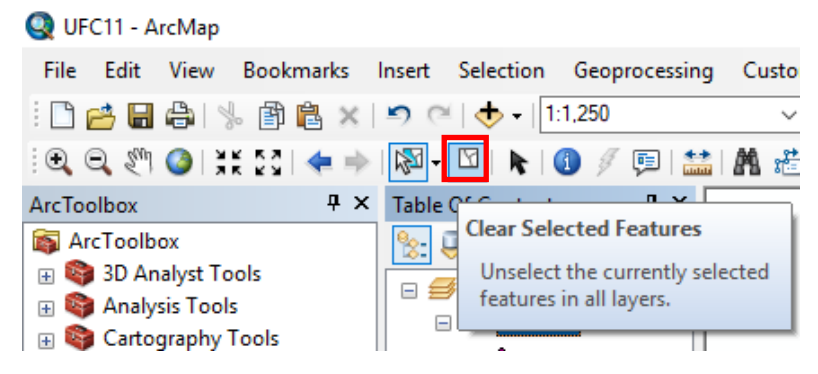

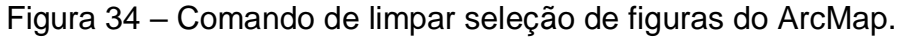

#### 2.5. Bacia

A seguir mostra-se o comando "**04 Bacia**", com seus parâmetros opcionais. Sendo o exutório, o ponto salvado no anterior comando.

Fazer duplo click no comando "04 Bacia".

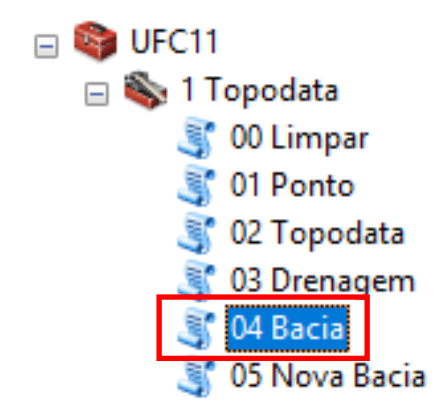

Figura 35 – Comando "04 Bacia" do sistema UFC 11.

Na janela seguinte preencher o dado do intervalo das curvas de nível em metros, logo escolher a projeção segundo o explicado no comando "**01 Ponto**" e finalmente fazer click em OK.

| 💐 04 Bacia                                    | _ |         | ×        |
|-----------------------------------------------|---|---------|----------|
| Ponto do Exutorio (optional)                  |   |         | ~        |
| Intervalo entre as Curvas de Nivel (optional) |   |         | <b>B</b> |
| 10                                            |   |         |          |
|                                               |   |         |          |
|                                               |   |         |          |
|                                               |   |         |          |
|                                               |   |         |          |
|                                               |   |         |          |
|                                               |   |         |          |
|                                               |   |         |          |
|                                               |   |         | $\sim$   |
|                                               |   | Changel |          |
| OK Cancel Environment                         | s | Show H  | ieip >>  |

Figura 36 – Janela do comando "04 Bacia"

A seguir a figura mostra o resultado do comando "**04 Bacia**", o qual resulta em diversos arquivos em formatos *shapefile* (.shp), formato cad (.dwg) e uma tabela excel com os dados resumo dos postos pluviométricos.

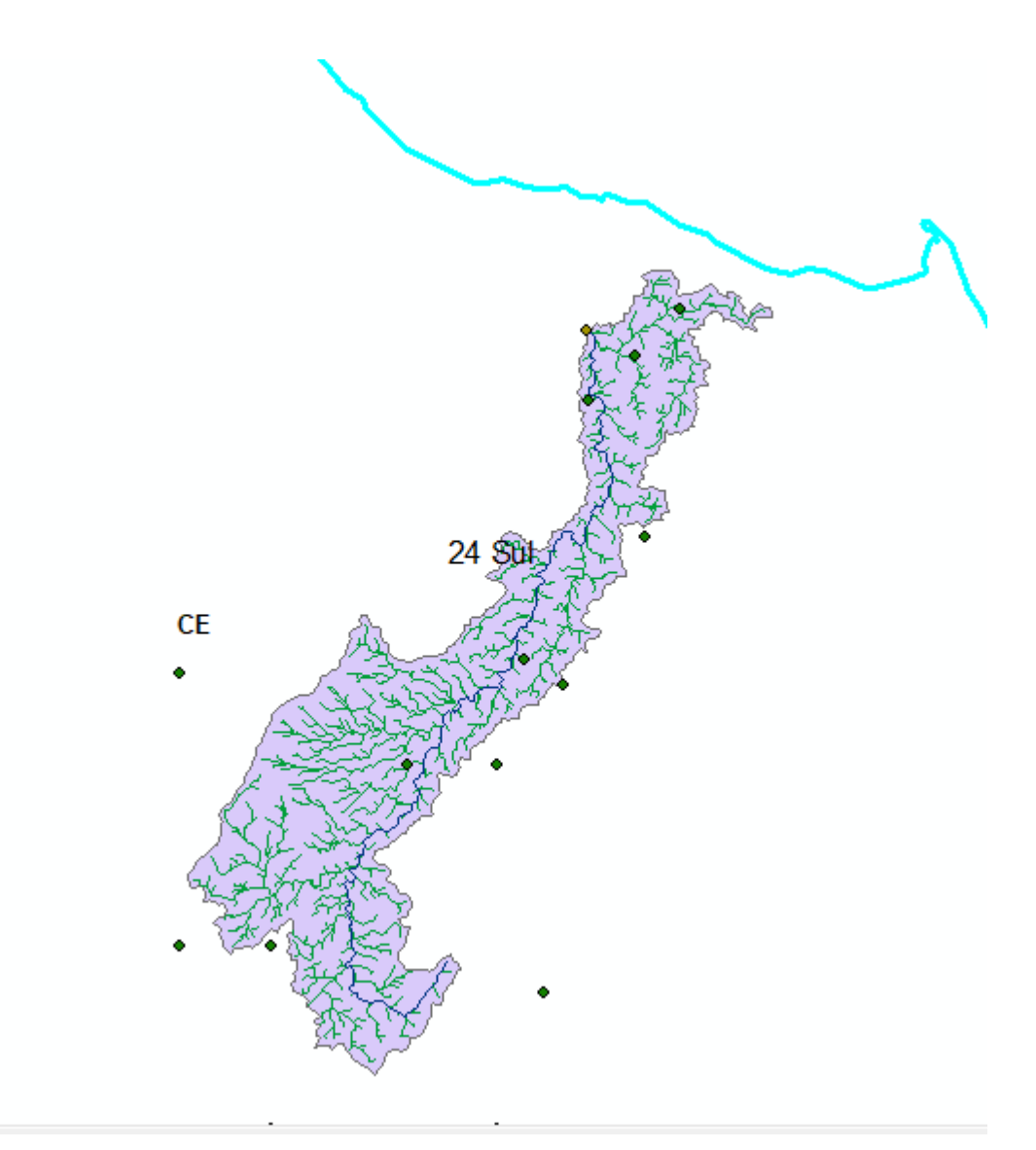

Figura 37 – Resultado do comando "04 Bacia" no ArcMap.

#### 2.6. Nova Bacia

A seguir a figura mostra a janela do comando "**05 Nova Bacia**", o qual recebe do usuário o nome da pasta a ser criada, para salvar os arquivos resultados do geoprocesso, e depois limpa e apaga todos os arquivos do trabalho realizado para fazer um novo trabalho. A pasta com os arquivos salvos fica na pasta "Saída" do aplicativo.

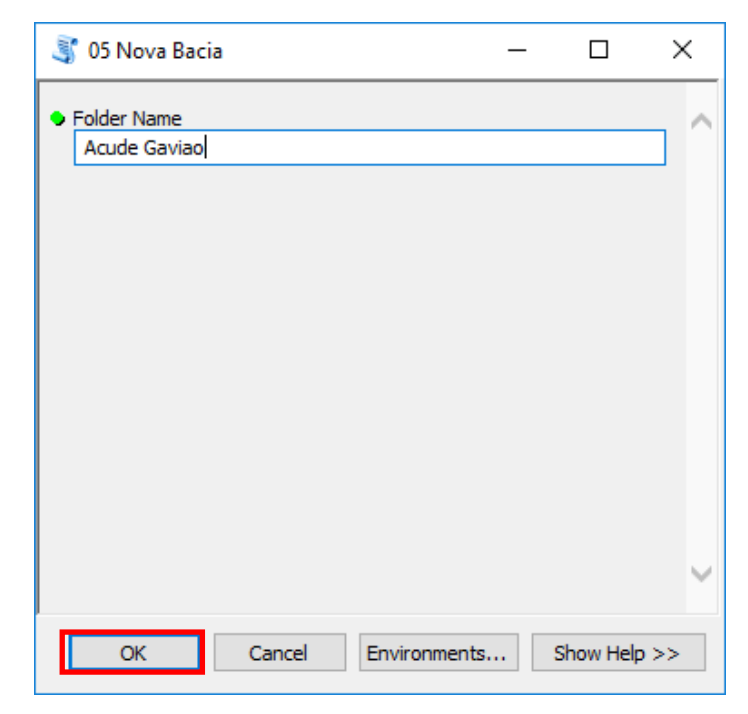

Figura 38 – Comando "05 Nova Bacia" do sistema UFC 11.

A pasta pode ser encontrada no seguinte caminho "C:/UFC/UFC11/Saida". Os principais arquivos gerados no processamento são:

- **B3DTOPO**: Bacia Hidrográfica;
- CanalPral3DTOPO: Curso de Água Principal
- RTOP: Rede hidrográfica;
- PPluvioTopo: Postos pluviométricos;
- ThiessenTopo: Thiessen;
- CNiveITOPOUTM: Curvas de nível;

# **APÊNDICE A – COMANDO ADD BASEMAP DO ARCGIS**

Para melhorar a localização do ponto em estudo, é recomendável usar o comando Add Basemap – Escolher o tipo de mapa – Add.

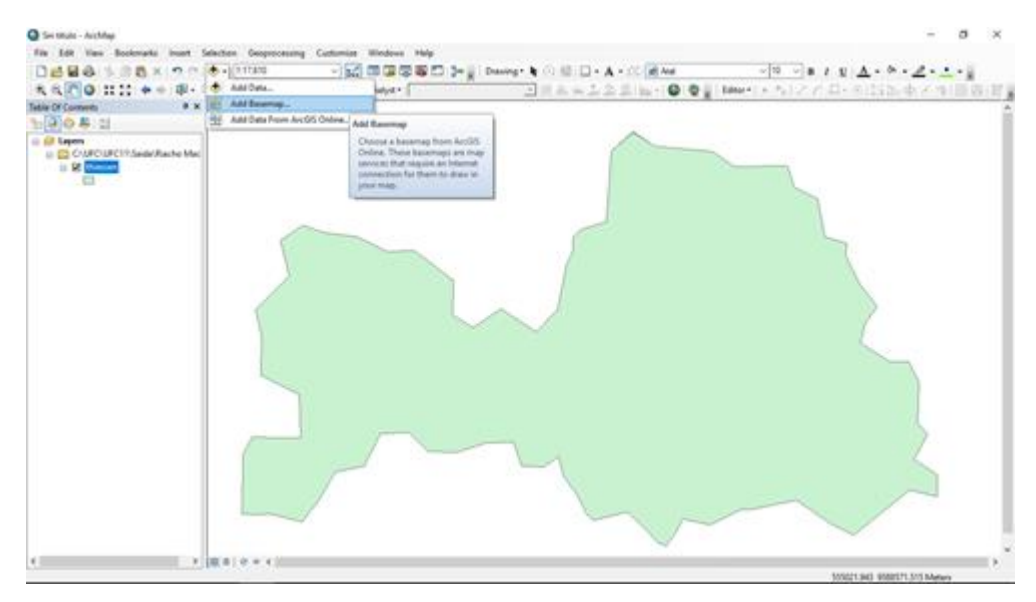

Figura 39 – Adição de imagem no Arcmap.

| CK I | t:17,610                    | nize Windows Help                                                                                                    |
|------|-----------------------------|----------------------------------------------------------------------------------------------------|
| - 1  | + Add Data                  | halyst •                                                                                                    |
| ×    | 🔠 Add Basemap               |                                                                                                    |
|      | Add Data From ArcGIS Online | Add Basemap                                                                                                    |
| lac  |                             | Choose a basemap from ArcGIS<br>Online. These basemaps are map<br>services that require an Internet<br>connection for them to draw in<br>your map. |

Figura 40 – Comando Add Masemap do ArcMap.

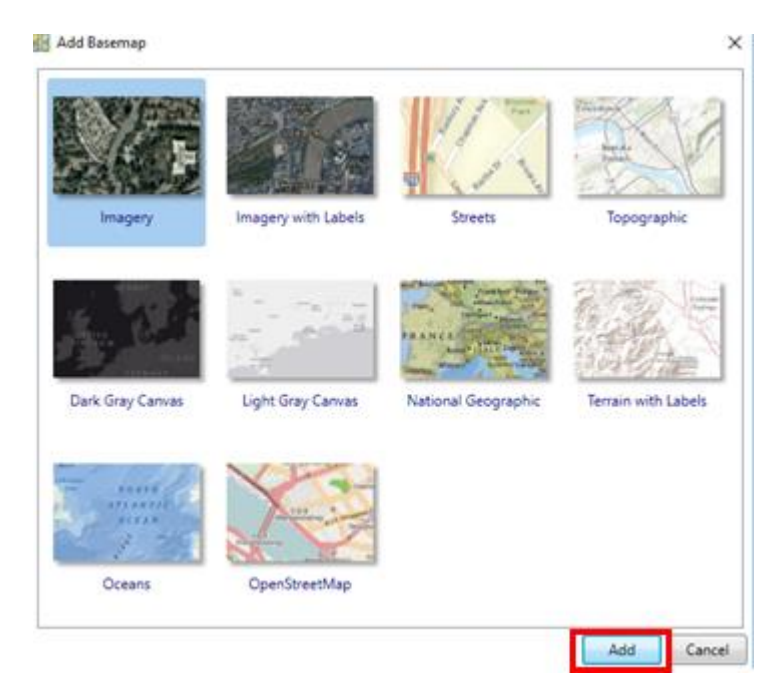

Figura 41 – Janela para seleção do arquivo de imagem.

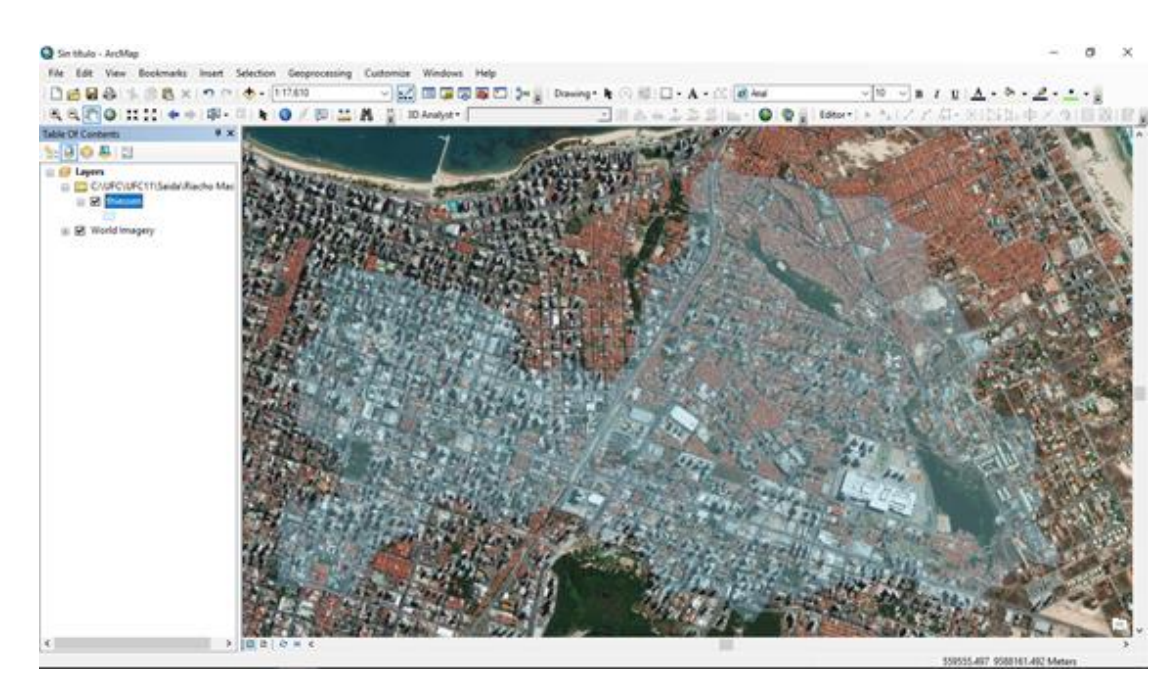

Figura 42 – Exemplo – Imagem adicionada no ArcMap.

### **APÊNDICE B - COVERTER DE .SHP PARA O FORMATO .DWG**

Ao finalizar o processo "Bacia", em alguns casos, o comando "Nova Bacia" apresenta erro, sendo assim, não gera os arquivos de saída. Os arquivos podem ser gerados manualmente seguindo os passos descritos.

 Carrega-se o arquivo "Bacia3DTopo" que foi gerado no comando 04 ("Bacia"),

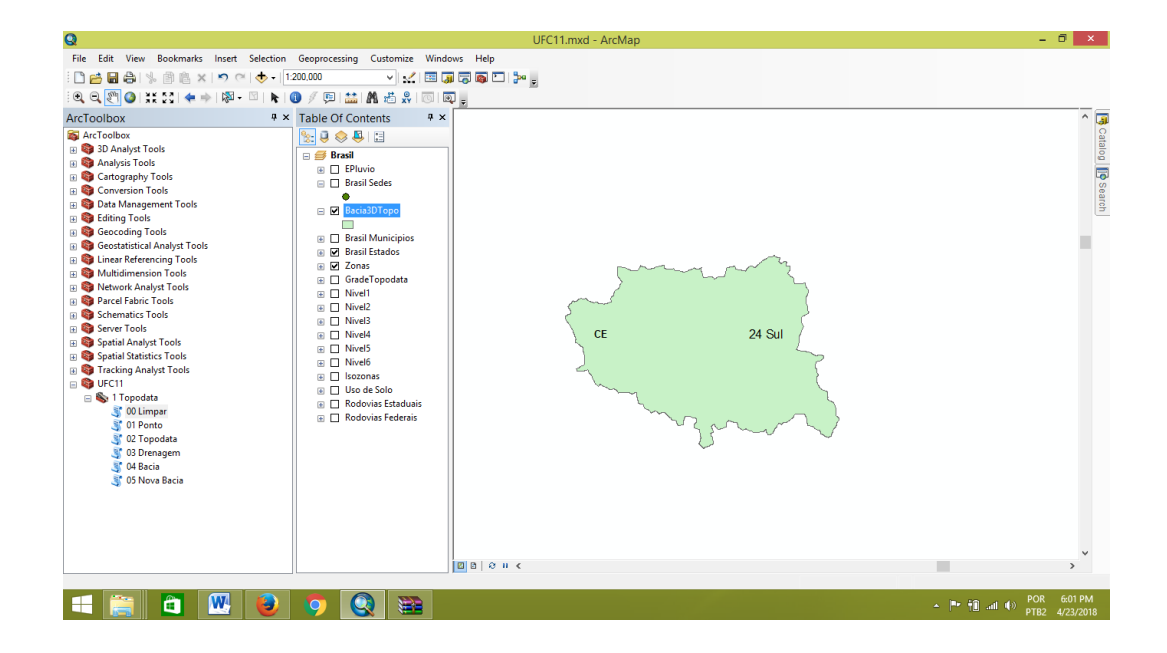

Com a Bacia3DTopo aberta, clica-se com o botão direito sobre o shap.
 Deve-se selecionar: Data depois Export to CAD

| Q                                                                                                    | UFC11.mxd - ArcMap                                                                                                    | - 0 ×                    |
|----------------------------------------------------------------------------------------------------|----------------------------------------------------------------------------------------------------|--------------------------|
| File Edit View Bookmarks Insert Selection                                                                                                    | Geoprocessing Customize Windows Help                                                                                                    |                          |
| । 🗅 😝 🖬 🕼 ķ 🖄 🛍 🗶 💌 🗢 💷                                                                                                    | 1:200.000 🗸 🔛 🗃 🗃 🐻 🗁 🎥 🖕                                                                                                    |                          |
| i 🔍 🔍 🖉 🥝 💥 🏹 🗢 🔶 🕅 🖌 🗌                                                                                                    | 🗿 🖉 🕮 📠 📇 😓 🔟 🔟 🜉                                                                                                    |                          |
| ArcToolbox 4 ×                                                                                                    | × Table Of Contents                                                                                                    | ^ 🗔                      |
| Ar Toolbar     30 Analyst Tools     30 Analyst Tools     Analysts Tools     Canversion Tools     Deta Management Tools     Deta Management Tools     Deta Management Tools     Deta Management Tools     Genoration Tools     Genoration Tools     Matitidimension Tools     Matitidimension Tools     Second Tools     Second Tools | Image: Selection in the selection is increased in the selection is increased in the selectin is | 9 -4.283 Decimal Degrees |
|                                                                                                    |                                                                                                    | POR 6:06 PM              |
|                                                                                                    |                                                                                                    | PTB2 4/23/2018           |

3. Escolhe-se a pasta na qual o arquivo de saída será salvo.

|                                        |                                                                | - 🖻         |
|----------------------------------------|----------------------------------------------------------------|-------------|
| Bacia3DTopo                            |                                                                | +<br>×<br>+ |
| Output Type<br>DWG_R2010               |                                                                |             |
| Output File<br>C:\Users\Everton\AppDat | :a\Local\Temp\arcCF6C\Bacia3DTopo_ExportCAD1.DWG<br>(optional) |             |

Recomenda-se que seja escolhido o mesmo diretório onde está salvo os demais arquivos. Em seguida clica-se em **Save** 

|               |                      | Output File |     |         | ×       |
|---------------|----------------------|-------------|-----|---------|---------|
| Look in: 🛅    | Acarape              | ~ �         | 🟠 🗔 | 🗰 🕶 🛛 🖻 | t 📔 🗊 🚳 |
| 😠 3DTopo.DW   | /G                   |             |     |         |         |
|               |                      |             |     |         |         |
| Name:         | Bacia3DTopo          |             |     |         | Save    |
| Save as type: | Cad Drawing datasets |             |     | ~       | Cancel  |

## **APÊNDICE C -TUTORIAL PARA O HEC-HMS**

Para fins de comparação de desempenho do software UFC8, pode-se usar o software HEC-HMS desenvolvido pelo Centro de Engenharia Hidrológica (*Hydrologic Engineering Center*) do Corpo de Engenheiros do Exército dos Estados Unidos (*US Army Corpos of Engineers*), software bastante conhecido no meio acadêmico. Aqui é apresentado um pequeno tutorial do uso do HEC-HMS para fins de simulação com objetivo de obtenção de um hidrograma para uma determinada bacia em estudo.

Para fins práticos, a sequência para a inserção dos dados no HEC-HMS sugerida aqui é:

- Inserção dos dados característicos da bacia "Basin Model Manager";
- 2. Inserção dos dados do hietograma "Time-Series Data Manager";

- Estabelecimento do modelo meteorológico "Meteorologic Model Manager";
- Configuração dos resultados da simulação "Control Specifications Manager".

A sugestão é meramente para fins práticos, não havendo impedimento para a adoção de uma sequência diferente.

No HEC-HMS, após o carregamento dos arquivos (tipo *shapefile* - .shp - referentes à Bacia e rede de drenagem), o usuário deve criar uma pasta de trabalho. Em seguida, deverá se direcionar a barra superior e em **"Components"** selecionar **"Basin Model Manager"**. Na categoria **"Subbasin"**, preenche-se os campos **"Area"** (com o valor da área da bacia em km<sup>2</sup>), em **"Loss Method"** aplica-se **"SCS Curve Number**" e em **"Transforme Method"** aplica-se **"SCS Unit Hydrograph"**, conforme a figura a seguir.

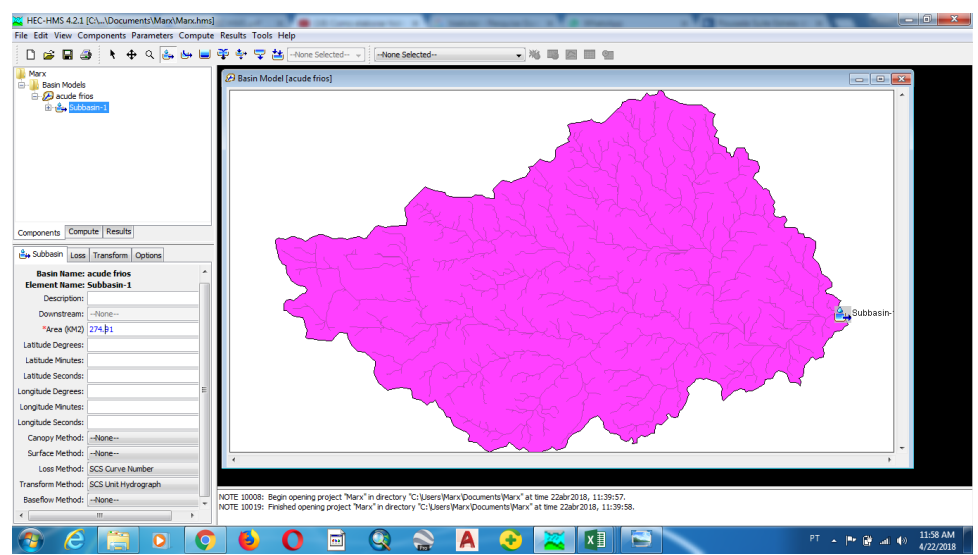

Figura 43 – Tela do HEC-HMS para o primeiro passo do item Subbasin.

Na categoria "Loss Method", preencher os campos "Curve Number" e "Impervious", ver Figura 44.

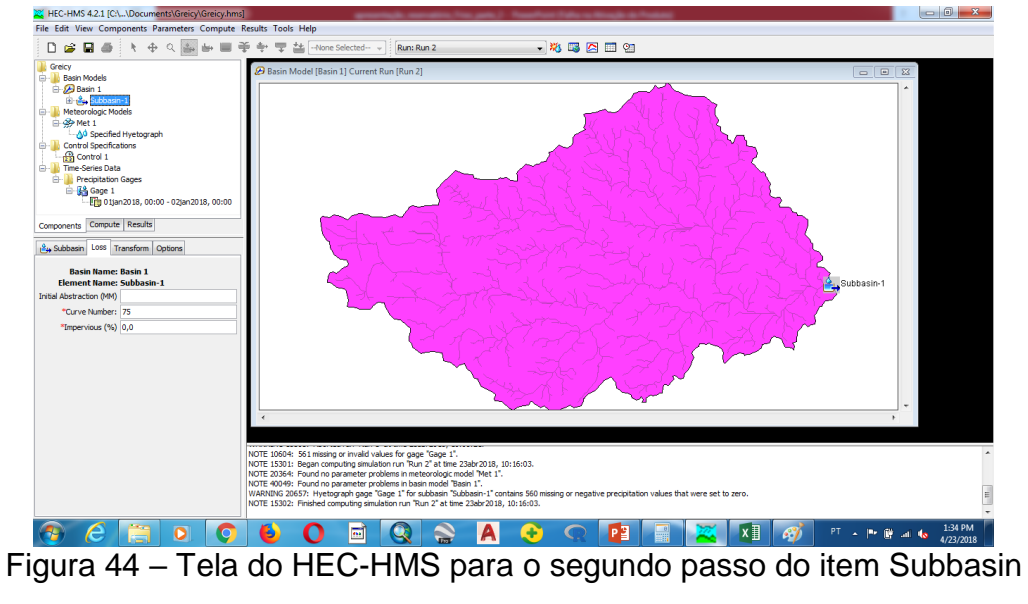

(Loss).

Na categoria "**Transform**", preencher o campo "**Lag Time**". Para obter este valor basta multiplicar o tempo de concentração por 0,6 (veja Figura 45).

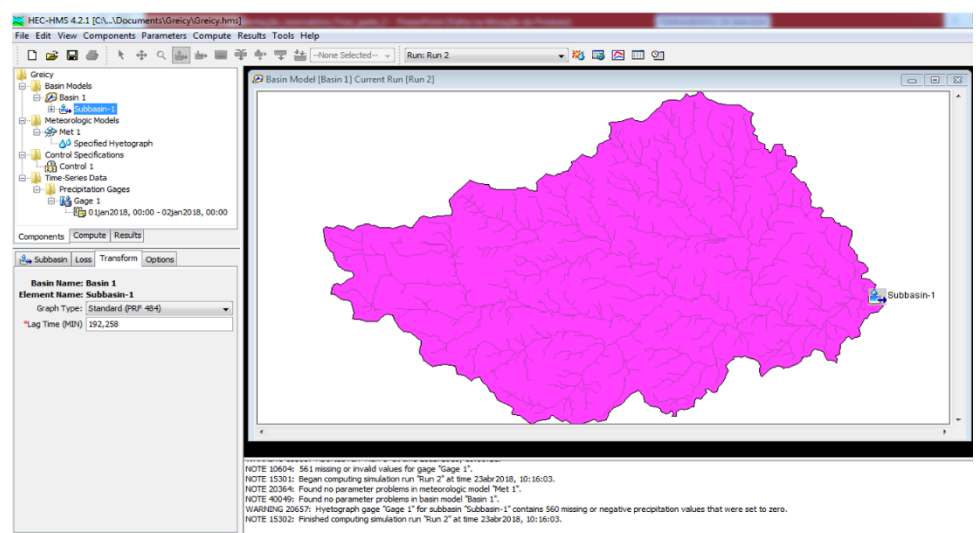

Figura 45 – Tela do HEC-HMS para o terceiro passo do item Subbasin (Transform).

Uma vez preenchidas essas informações, segue-se para o passo 2 – inserção dos dados do hietograma. Novamente no menu "**Components**"

acessa-se "Time-Series Data Manager". Em seguida será aberta uma pequena janela. Seleciona-se o ícone "New" para adicionar uma nova série temporal no formato "Precipitation gages" e, posteriormente, deve-se nomeá-la (Figura 46).

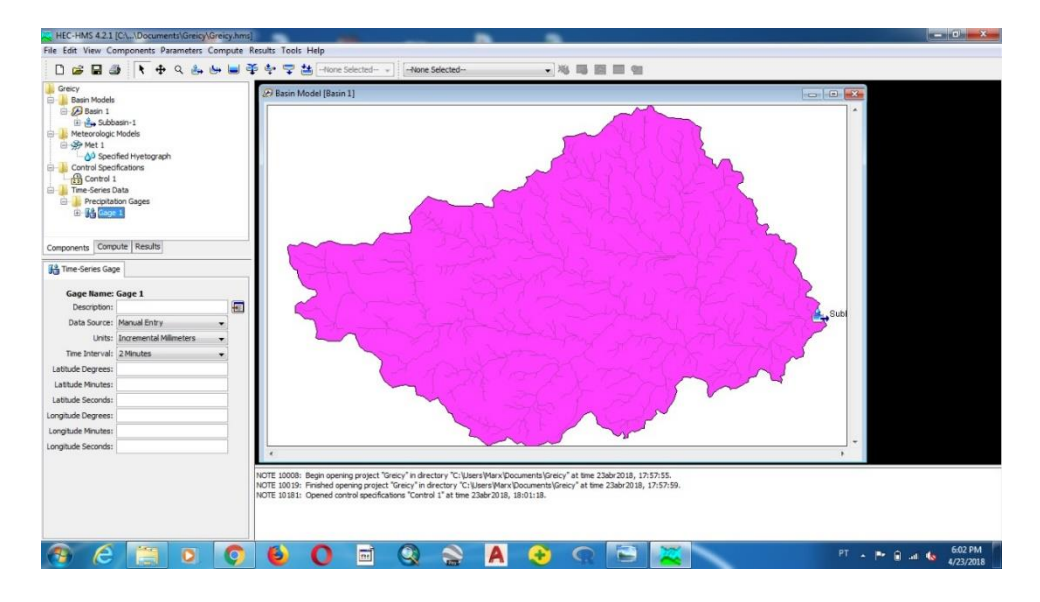

Figura 46 - Interface "Precipitation Gages".

Nessa etapa define-se a fonte de dados ("Data Source"), unidades ("Units") e o intervalo de tempo a ser considerado ("Time interval"). Em seguida, insere-se os dados. Aqui, para fins de exemplo, considera-se a entrada manual do hietograma, conforme a Figura 47.

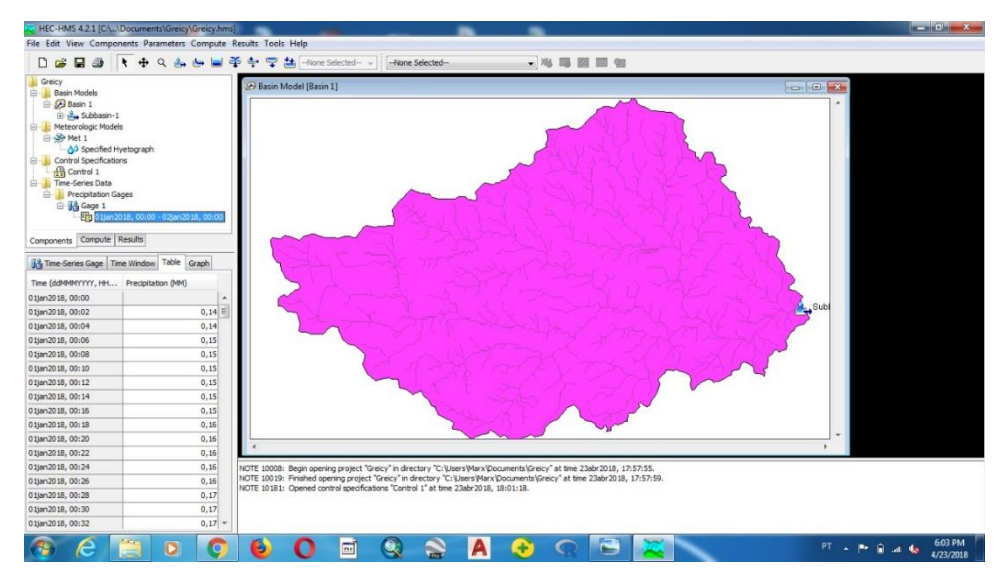

Figura 47 - Inserção dos dados do hietograma.

Concluído o passo 2, segue-se para o terceiro passo: o estabelecimento do modelo meteorológico. Acessa-se o menu "Components" e em seguida "Meteorologic Model Manager". Na pequena janela mostrada adiciona-se novo modelo pelo ícone "New". Deve-se nomear o novo modelo criado. A nova interface criada na janela esquerda inferior deverá ser conforme a Figura 48.

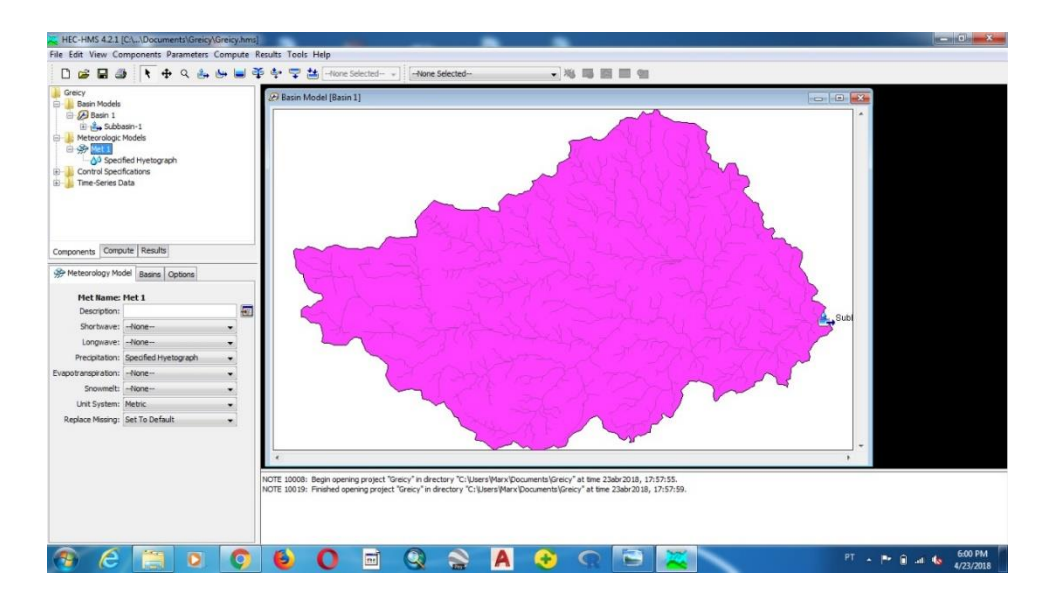

Figura 48 – Interface do para o gerenciamento de modelos meteorológicos.

Como foi adotada a entrada manual de dados por meio de um hietograma, deve-se na opção "**Precipitation**" selecionar "**Specified Hyetograph**" e em "**Replacing Missing**" selecionar "**Set To Default**". Posteriormente, acessa-se a aba "**Basins**" e marcar "**Yes**" em "**Include Subbasins**".

Por último, acessa-se novamente o menu "**Components**" e em seguida "**Control Specifications Manager**". Nessa etapa deverá ser fornecidas as devidas informações para a simulação requerida, conforme a Figura 49.

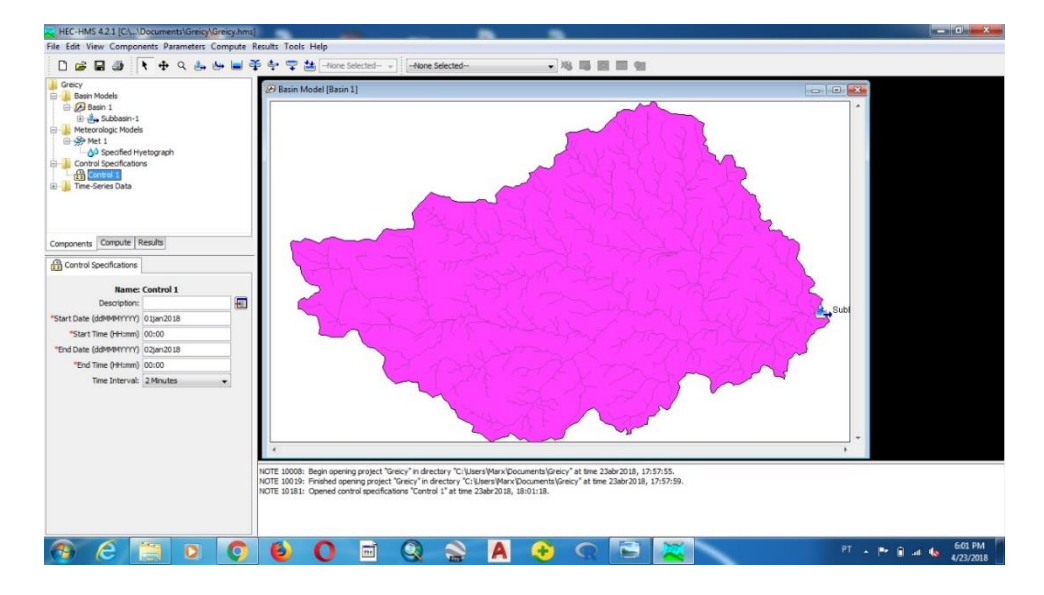

Deverá ser fornecida o dia, mês e ano, além do intervalo de tempo para a simulação.